## RDE Operating Guide (Simplified version)

- Data Registration, Viewing and Downloading -

Central Hub of Advanced Research Infrastructure for Materials and Nanotechnology Research Network and Facility Services Division National Institute for Materials Science (NIMS)

First edition: March 17, 2023 Latest revision: October 23, 2023 November 28, 2024

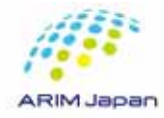

#### Table of Contents

| 1    | How to login to the RDE system                                                    | 3  |
|------|-----------------------------------------------------------------------------------|----|
|      | Login with your DICE account                                                      | 4  |
|      | Login with your NIMS account                                                      | 7  |
| 2    | How to logout from the RDE system                                                 | 8  |
|      | Logout                                                                            | 9  |
| 3    | How to register data                                                              | 10 |
|      | Access and login to RDE data registration application                             | 11 |
|      | In-process data set list screen                                                   | 12 |
|      | Selection of data set to register                                                 | 13 |
|      | Invoice entry                                                                     | 16 |
|      | Check the information and Registration                                            | 25 |
|      | Data registration status details                                                  | 26 |
| 4    | How to view data                                                                  | 27 |
|      | Access to RDF Data Viewing Application                                            | 28 |
|      | Access to data list                                                               | 29 |
|      | Access to data details screen                                                     | 30 |
|      | Displaying the Data Detail Screen                                                 | 31 |
|      | Overview tab                                                                      | 32 |
|      | Files tab                                                                         | 34 |
|      | Attachments tab                                                                   | 35 |
| 5    | How to download data                                                              | 36 |
| 0    | Batch download of all data registered in a data set                               | 37 |
|      | Download specific data only                                                       | 38 |
|      | Supplemental info: DL destination folder for "Registration File" and "Attachment" | 30 |
|      | Supplementar mo, De destination folder for Registration nie and Attachment        | 57 |
| Supr | element 1. How to register attachments after data registration                    | 41 |
| Supp | element 2: How to modify invoice entry                                            | 52 |
| Supp | element 3: How to Create a DICE Account and Edit Your Profile                     | 59 |
|      | <u>Create a DICE Account</u>                                                      | 60 |
|      | • <u>Edit your profile</u>                                                        | 69 |
| Supp | element 4: How to reset and change your DICE account password                     | 73 |
|      | • <u>Reset</u>                                                                    | 74 |
|      | · <u>Change</u>                                                                   | 76 |

Users without a NIMS email address: Log in with a DICE account

Users with a NIMS email address: Log in with a NIMS account

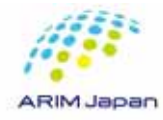

Login with your DICE account (if you do NOT have your NIMS e-mail address) [1/3]

- 1. Access the RDE app with a browser.
  - RDE data viewing app
  - RDE data registration app

https://rde.nims.go.jp/ https://rde-entry-arim.nims.go.jp/

2. Click "Login with DICE account".

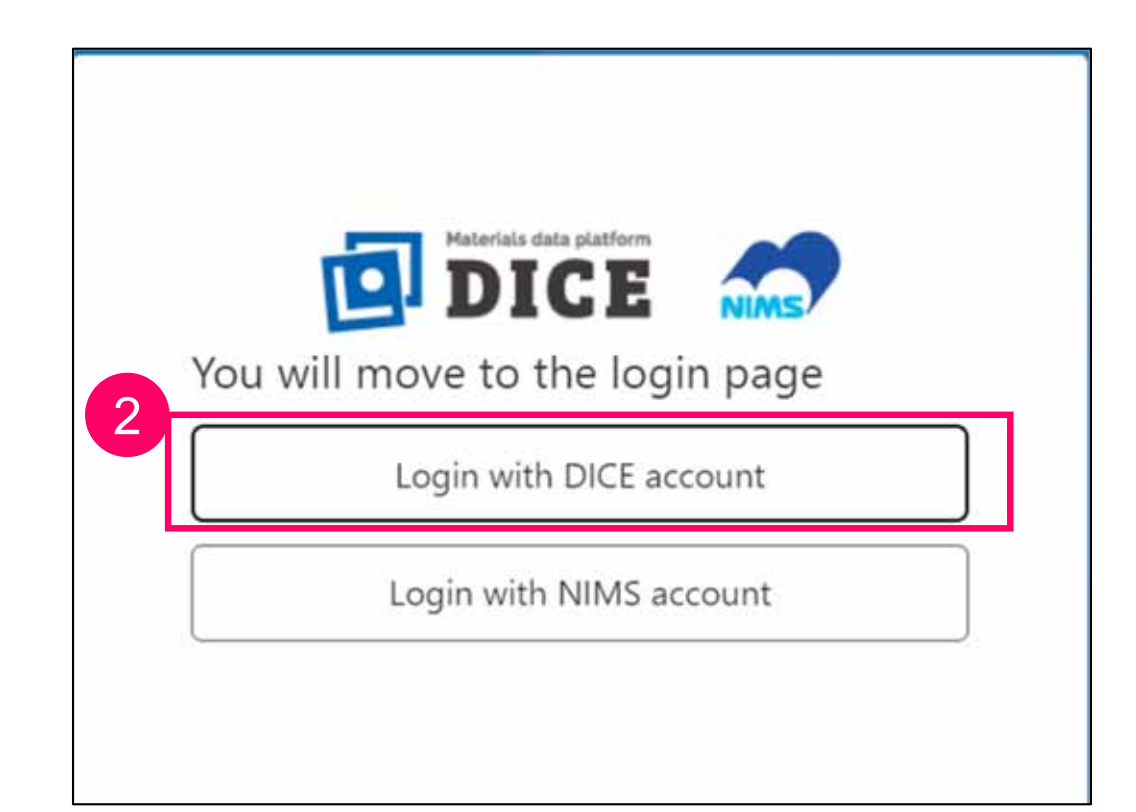

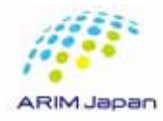

Login with your DICE account (if you do NOT have your NIMS e-mail address) [2/3]

- 1. In "Use Name", enter your e-mail address you registered as your DICE account.
- 2. Click " $\rightarrow$ Next".

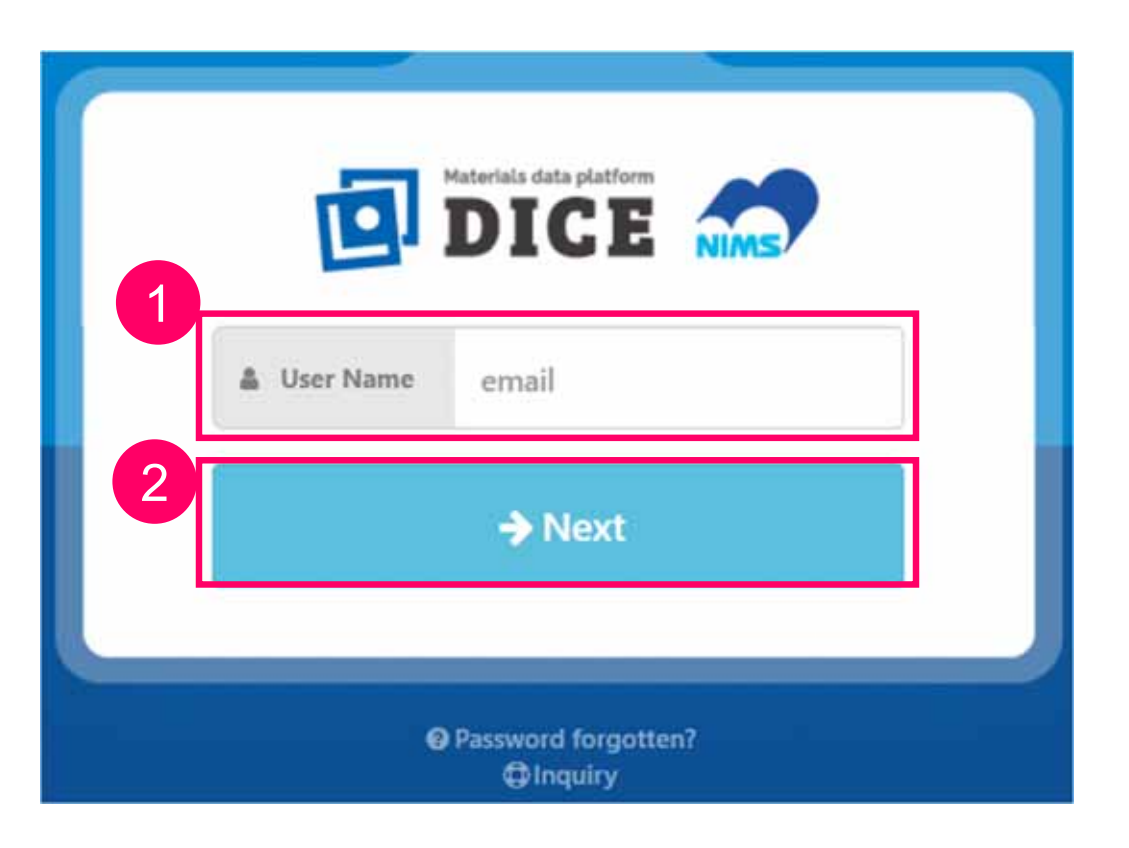

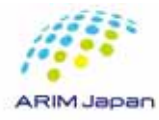

Login with your DICE account (if you do NOT have your NIMS e-mail address) [3/3]

- 1. Enter your password for your DICE account in "Password".
- 2. Click " $\rightarrow$ Next".

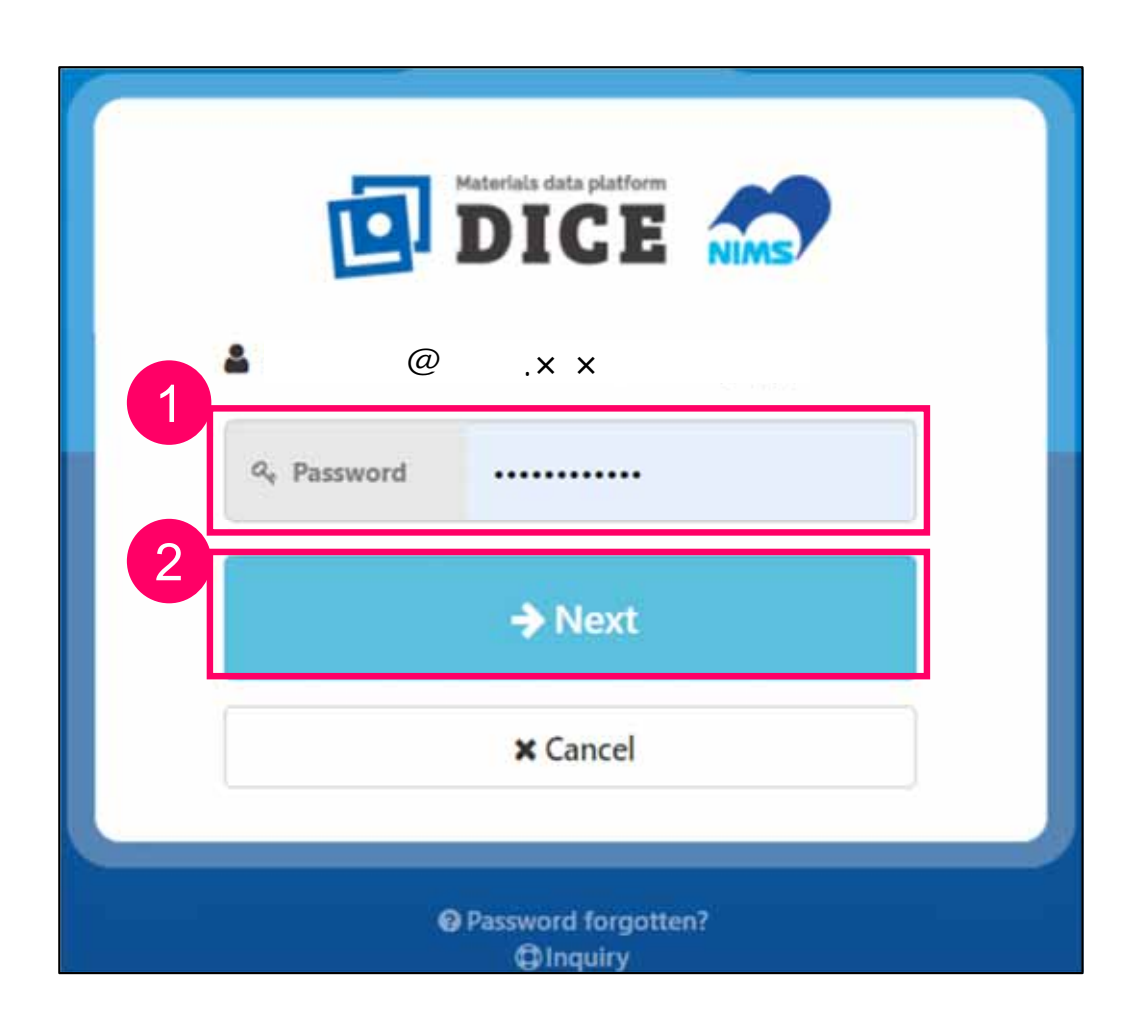

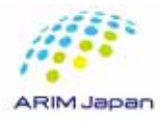

Login with your NIMS account (if you have your NIMS e-mail address) [1/3]

Users having your NIMS e-mail address should login to the RDE system with their NIMS account.

- 1. Access the RDE application with a web browser.
  - RDE Data Viewing App <u>https://rde.nims.go.jp/</u>
  - RDE Data Registration App <u>https://rde-entry-arim.nims.go.jp/</u>
- 2. Click "Login with NIMS account".
- 3. Please follow the on-screen instructions to proceed with the login.

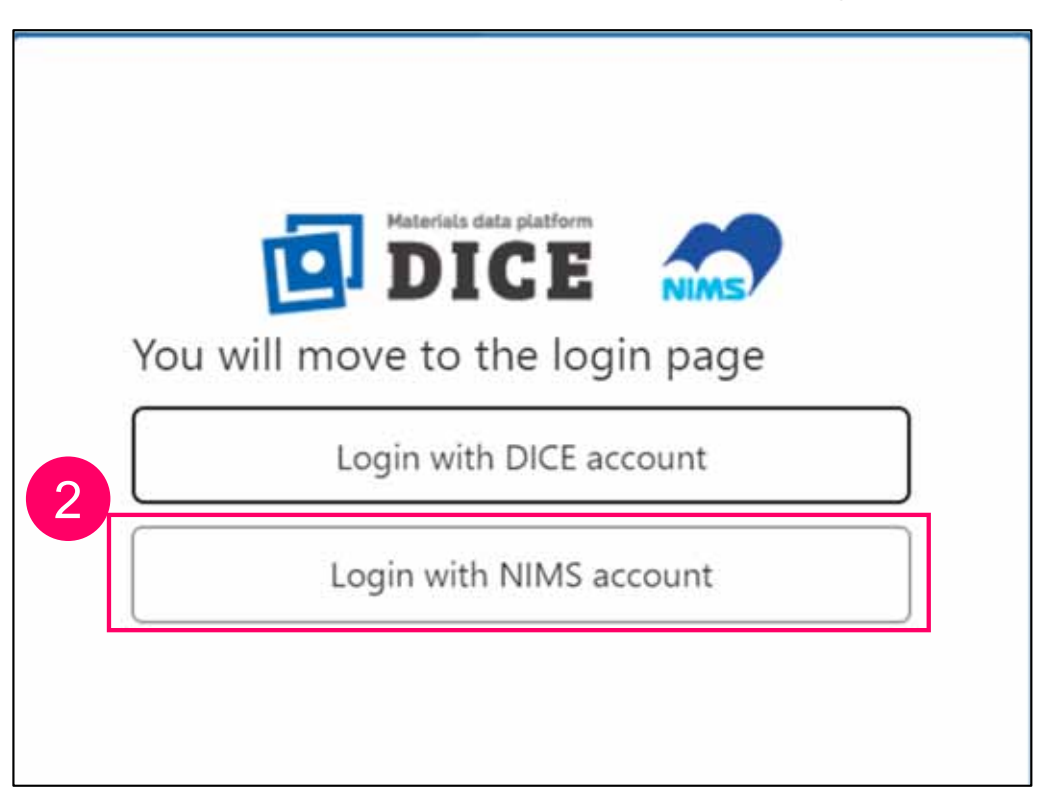

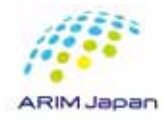

# 2. How to logout from the RDE system

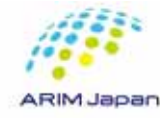

## 2. How to logout from the RDE system

#### Logout

- 1. When you finish operating, <u>be sure to logout from the RDE system</u>. Otherwise, your information will remain and the next user may not be able to log in to the RDE system properly.
- 2. Click the Logout button in the upper right corner of the RDE page.
- 3. Close the browser.

| RDE          | Usage                            |
|--------------|----------------------------------|
| Dataset List |                                  |
|              | Group Details/Dataset Creation - |

Logout is completed by closing the browser after pressing the logout button.

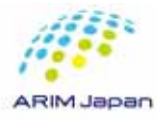

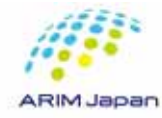

Access and login to the RDE data registration application

- 1. Access to the RDE data registration application (https://rde-entry-arim.nims.go.jp/) with a web browser.
- 2. Log in with either a DICE account or a NIMS account.( )

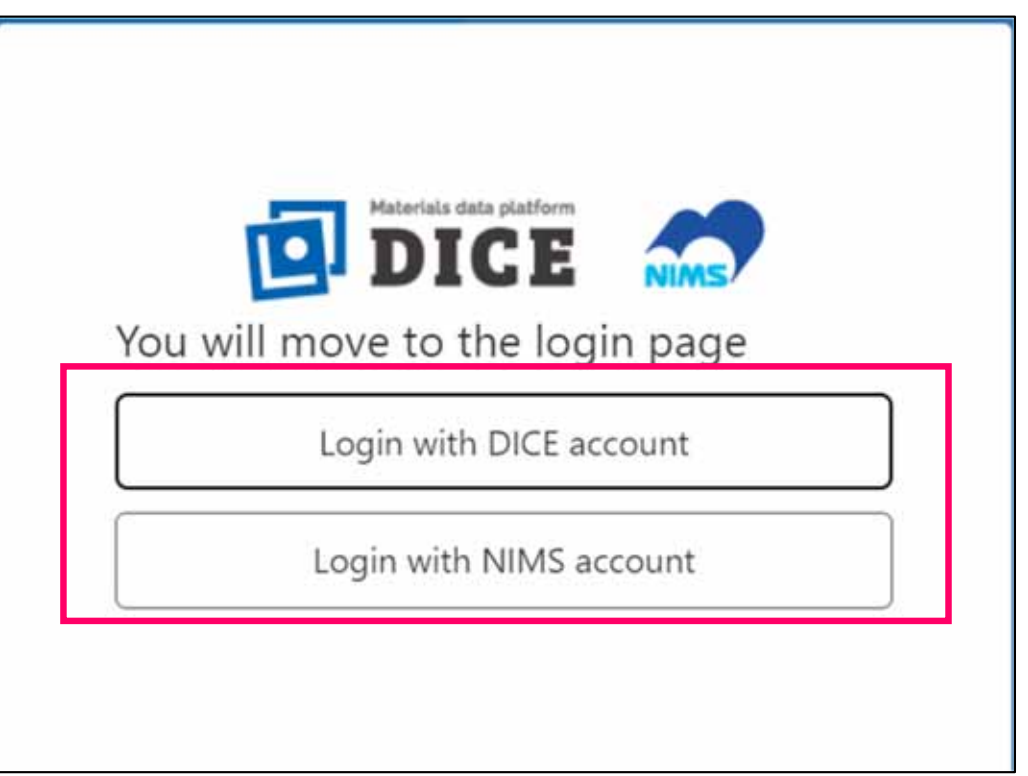

For more details, please refer to "1. How to login to the RDE system."

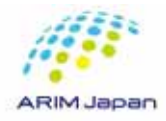

In-process dataset list screen

1. The In-process dataset list screen appears.

| RDE                |                                | Usage                         |
|--------------------|--------------------------------|-------------------------------|
| In-Process Dataset |                                |                               |
|                    |                                | Data Registration Status List |
| Search by          |                                |                               |
| Instrument         | Unselected                     | Select                        |
| Dataset Name       | Please enter the dataset name. |                               |
| Grant Number       | Please enter a grant number.   |                               |
| Grant Title        | Please enter a grant name.     |                               |
|                    | Search Reset                   |                               |

Selecting a DataSet to Register [1/3]

1. Click on the "Select" button to include the target instrument in the search criteria.

| III R        | DE           |                                | ്ര Usage | DICE Logou            |
|--------------|--------------|--------------------------------|----------|-----------------------|
| In-Process D | ataset       |                                |          |                       |
|              |              |                                | Data     | Registration Status L |
| Search by    | Instrument   | Unselected                     | Select   |                       |
|              | Dataset Name | Please enter the dataset name. |          |                       |
|              | Grant Number | Please enter a grant number.   |          |                       |
|              | Grant Title  | Please enter a grant name.     |          |                       |

In addition to searching by instrument criteria, you can also search by entering the following information directly:

- Dataset Name
  - Grant Number (A 15-digit number starting with JPMXP12 / Exact Match)
  - Grant Title

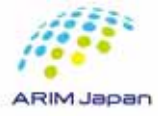

#### Selecting a Data Set to Register [2/3]

- 1. Under "Organization," select the organization that owns the Instrument you want to use from the pull-down menu and click the "Search" button.
- 2. Click the radio button for the desired instrument among the search results.
- 3. Click the "Select" button.

| 0 | Laser Microscope<br>[LEXT OL54000]<br>[CP-RIE [CE3001] | OLYMPUS<br>ULVAC, Inc.                                                                             | LEXT 0L54000<br>CE3001                                                                                            | National Institute<br>for Materials<br>Science<br>National Institute                                                                   | マテリアル洗練・                                                                                                    | NH-623                                                                                                    | 12                                                                                                    |
|---|--------------------------------------------------------|----------------------------------------------------------------------------------------------------|----------------------------------------------------------------------------------------------------|----------------------------------------------------------------------------------------------------|----------------------------------------------------------------------------------------------------|----------------------------------------------------------------------------------------------------|----------------------------------------------------------------------------------------------------|
| 0 | ICP-RIE [CE3001]                                       | ULVAC, Inc.                                                                                        | CE3001                                                                                                    | National Institute                                                                                                    | マテリアル先用ー                                                                                                    |                                                                                                    |                                                                                                    |
|   |                                                        |                                                                                                    |                                                                                                    | for Materials<br>Science                                                                                                    | 1.80.55.0577                                                                                                    | NM-645                                                                                                    | 27                                                                                                    |
| 0 | ICP-RIE [RIE-<br>101iPH]                               | samo                                                                                               | RIE-101/PH                                                                                                    | National Institute<br>for Materials<br>Science                                                                                         | マデリアル先達・                                                                                                    | NH-615                                                                                                    | ¥3                                                                                                    |
| a | Maskiess<br>Lithography [DL-<br>1000]                  | Nano System<br>Solutions Inc.                                                                      | DL-1000                                                                                                    | National Institute<br>for Materials<br>Science                                                                                         | マテリアル先端ー                                                                                                    | NM-636                                                                                                    | Masidess Exposi.                                                                                                    |
| 0 | SIN PECVD (PO-<br>220NL)                               | samo                                                                                               | PD-220NI,                                                                                                    | National Institute<br>for Materials<br>Science                                                                                         | マテリアル先端ー                                                                                                    | NH-612                                                                                                    | Chemical Vapor                                                                                                    |
|   | a<br>o<br>show                                         | Haskless     Lithography [DL-<br>1000]     SiN PECVD [PD-<br>220NL]     Showing 1 to 100 of 106 of | Haskless Nano System     Uthography [DL-     1000]     SiN PECVD [PD-     220NL]     sernce     sernce     sernce | Maskless Nano System DL-1000     Lithography [DL-     Solutions Inc.     SiN PECVD [PD-     220NL]     Showing 1 to 100 of 105 entries | Maskless     Nano System     DL-1000     National Institute for Materials       Ulthography [DL-<br>1000]     Solutions Inc.     DL-1000     National Institute for Materials       Siln PECVD [PD-<br>220NL]     serrco     PD-220NL     National Institute for Materials       Showing 1 to 100 of 105 entries     Solutions Inc.     Maskless | Maskless     Nano System     DL-1000     National Institute<br>for Materials     マテリアル洗油ー<br>for Materials       Siln PECVD [PD-<br>220NL]     samco     PD-220NL     National Institute<br>for Materials     マテリアル洗油ー       Showing 1 to 100 of 105 entries     3 | Maskless     Nano System     DL-1000     National Institute     マテリアル洗師-     NM-636       Uthography [DL-<br>1000]     Solutions Inc.     DL-1000     National Institute     マテリアル洗師-     NM-636       SN PECVD [PD-<br>220NL]     senco     PD-220NL     National Institute<br>for Materials<br>Science     マテリアル洗師-     NM-612       Showing 1 to 100 of 106 entries     Test     Previous     Test     Previous |

You can search for instruments by type of instrument type, local ID, or instrument name.

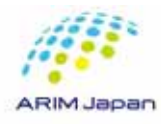

#### Selecting a Data Set to Register [3/3]

- 1. The selected instrument information is entered into the search criteria.
- 2. Click the "Search" button.
- 3. The data sets associated with the instrument appears.
- 4. Click on the row of the desired data set.

|                   |              |                                           |                         |                      | Data Re                              | gistration Stat        |
|-------------------|--------------|-------------------------------------------|-------------------------|----------------------|--------------------------------------|------------------------|
| Search by         | 1            |                                           |                         |                      |                                      |                        |
|                   | Instrument   | Dual Scanning X-ray<br>X-Ray (HAX-PES/XPS | Photoelectron Microprob | e Equipped with Hard | Select                               |                        |
|                   |              | Dataset without In                        | strument                |                      |                                      |                        |
|                   | Dataset Name | Please enter the                          | dataset name.           |                      |                                      |                        |
|                   | Grant Number | Please enter a gr                         | rant number.            |                      |                                      |                        |
|                   | Grant Title  | Please enter a gr                         | rant name.              |                      |                                      |                        |
|                   |              | 2                                         | Search                  | Reset                |                                      |                        |
| Dataset Name      |              | Grant Number                              | Grant Title             | Dataset Manager      | Target Instruments                   | Lindated(IST)          |
| Diffusion realine |              | Grant Homocr                              | Gran, muc               | (Affiliation)        | rarger manamenta                     | of nace of set 1       |
| TEST              |              | 3PMXP1222NM4999                           | RDEテスト用共通課題             | NIMS,Hanako          | Dual Scanning X-ray<br>Photoelectron | 2023-09-29<br>18:50:15 |

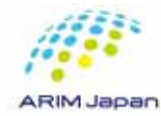

Invoice entry

1. This is the "Enter Invoice" screen for entering information on the data to be registered.

| Enter Invoice :                        |                                |                                |                                                            |
|----------------------------------------|--------------------------------|--------------------------------|------------------------------------------------------------|
| Type of Dataset                        |                                | Updated 2023-09-29 18:50:15 JS | JST                                                        |
| Target Instruments                     |                                |                                |                                                            |
| Grant Number/Grant Title               |                                |                                |                                                            |
|                                        |                                | Tł<br>fo                       | The Entry Invoice screen consists of th<br>ollowing items. |
| Basic Information                      |                                |                                |                                                            |
| Date of Data Entry                     | 2023-10-24 JST                 |                                | <ul> <li>Basic Information</li> </ul>                      |
| Instrument (required)                  |                                |                                | <ul> <li>Sample Information</li> </ul>                     |
| Data Registrant (Affiliation)          |                                |                                | <ul> <li>Specific Information</li> </ul>                   |
| Data Owner (Affiliation) required      |                                |                                | <ul> <li>Register Files</li> </ul>                         |
| Data Name (required)<br>babic/dataName | Please enter the data name.    |                                | Attachments (optional)                                     |
| Experiment ID<br>basic/experimentId    | Please enter the experiment id |                                |                                                            |
| Description<br>basic/description       | Please enter a description.    |                                |                                                            |

Invoice entry –Basic Information-

1. Enter basic information.

| Enter Invoice :                  |                                |                                                                       |
|----------------------------------|--------------------------------|-----------------------------------------------------------------------|
| Type of Dataset                  |                                | Updated 2023-09-29 18:50:15 JST                                       |
| Target Instruments               |                                | Fields in red are required                                            |
| Grant Number/Grant Title         |                                | ·Date of entry:                                                       |
|                                  |                                | $\rightarrow$ Automatic entry                                         |
| Basic Information                |                                | Instrument:                                                           |
| Date of Data Entry               | 2023-10-24 JST                 | $\rightarrow$ Select the target instrument from the pull-down menu.   |
| Instrument (menuno)              |                                | (If you select an instrument in the data set selection, the name of   |
|                                  |                                | the target instrument is entered automatically.)                      |
| Data Registrant (Affiliation)    |                                | ·Data Registrant:                                                     |
| Data Owner (Affiliation) mouled  |                                | $\rightarrow$ The person who is logged in is automatically displayed. |
| Data Name (required)             | Please enter the data name.    | $\rightarrow$ Select from the pull-down list of research team members |
| basic/dataName                   |                                |                                                                       |
| Experiment ID                    | Please enter the experiment id | $\rightarrow$ Enter an appropriate data name                          |
| basic/experimentId               |                                | Experiment ID:                                                        |
| Description<br>basic/description | Please enter a description.    | $\rightarrow$ Optional                                                |
|                                  |                                |                                                                       |
|                                  |                                |                                                                       |

#### Invoice entry – Sample Information-

1. Enter sample information. (For new samples)

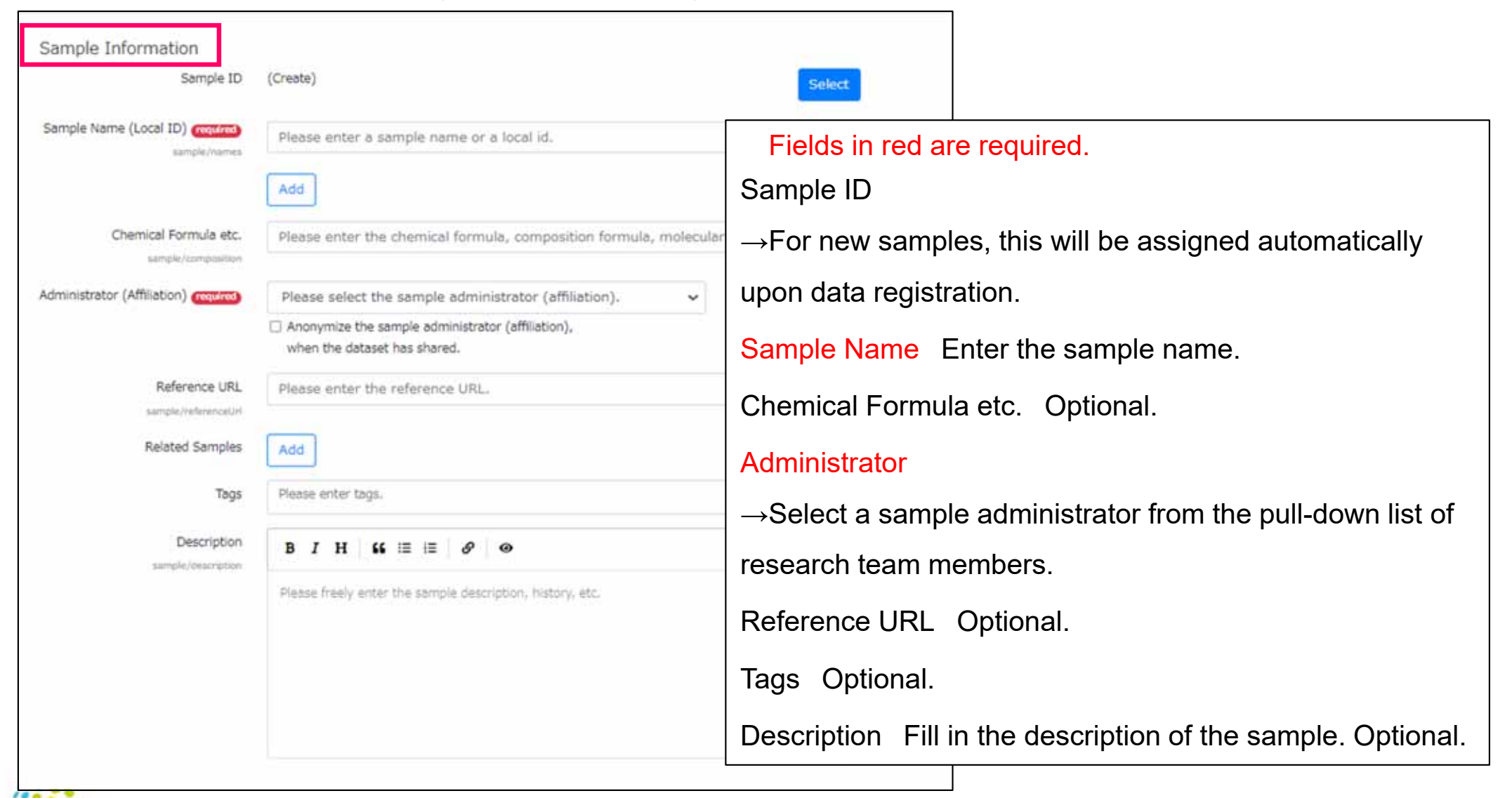

#### Invoice entry –Sample Information-

- 1. When using sample information that has already been registered.
- 2. Click on the "Select" button.

| Sample ID                                         | (Create) Select                                                                                        |
|---------------------------------------------------|----------------------------------------------------------------------------------------------------|
| Sample Name (Local ID) (required)<br>sample/names | Please enter a sample name or a local id.                                                              |
|                                                   | Add                                                                                                    |
| Chemical Formula etc.<br>sample/composition       | Please enter the chemical formula, composition formula, molecular formula, etc. freel                  |
| Administrator (Affiliation) (required)            | Please select the sample administrator (affiliation). $\checkmark$                                     |
|                                                   | <ul> <li>Anonymize the sample administrator (affiliation),<br/>when the dataset has shared.</li> </ul> |
| Reference URL                                     | Please enter the reference LIRI                                                                        |

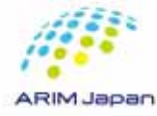

#### Invoice entry -Sample Information-

- 3. The "Select Sample" screen is appeared.
- 4. To search the desired sample, enter the information of the sample you want to use and click the magnifying glass button. Blank search is also available.
- 5. Check the radio button for the desired sample from the search results.
- 6. Click the Select button at the bottom of the screen.
- 7. The information of the selected sample is entered.

| Ple | ease enter a sample name, tags, | a description, chemical formulas, composition Q |                            |
|-----|---------------------------------|-------------------------------------------------|----------------------------|
| 5   | Sample Name (Local ID)          | Description •                                   | Chemical Formula etc.      |
| С   | test_data_01                    |                                                 |                            |
| Э   | test_data_01                    |                                                 |                            |
| 0   | Test_sample                     |                                                 |                            |
| Sho | wir<br>Test sample              | 6                                               | First Previous 1 Next Last |

#### Invoice entry –Specific Information-

- 1. Enter Specific Information. Specific Information is metadata that cannot be obtained from the data file and is entered manually.
- 2. Unique information differs depending on the target instrument, process, etc. If there are required fields, be sure to enter them.

| Annotation                                                                                                    |   |       |  |
|----------------------------------------------------------------------------------------------------|---|-------|--|
| custom/annotation                                                                                                |   |       |  |
|                                                                                                    |   | 6     |  |
| Charge Neutralization On                                                                                         | 0 |       |  |
| custom/charge_neutralization_on                                                                                  |   |       |  |
| Sample Mounting                                                                                                  |   |       |  |
| custom/mount                                                                                                    |   |       |  |
|                                                                                                    |   |       |  |
|                                                                                                    |   |       |  |
|                                                                                                    |   | le le |  |
| Ion Sputtering On                                                                                                | 0 |       |  |
| custom/kon_beam_on                                                                                               |   |       |  |
| Ion Beam Species                                                                                                 |   |       |  |
| custom/kon_beam_species                                                                                          |   |       |  |
| and a second second second second second second second second second second second second second second second s |   |       |  |
| Ion Beam Acceleration Voltage                                                                                    |   | v     |  |
| custon/rion_sputter_acc_vol                                                                                      |   |       |  |
| Ion Sputtering Time                                                                                              |   | 500   |  |
| Anishmen Stein and Stear Blonds                                                                                  |   | Per   |  |

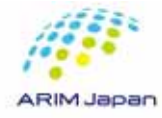

#### Invoice entry – Register Files-

1. Select the required registration files ( ) from the "Select" button in the "Register Files" field to register the data.

| Register Files | 1<br>Drag and drop register files. |
|----------------|------------------------------------|
| Attachments    | Drag and drop attachments.         |
|                | Confirm Cancel                     |

Please upload the "required registration files" that are subject to data structuring in the Register Files section. The required registration files vary depending on the instrument or process. Select and upload the appropriate required registration file with the correct extension.

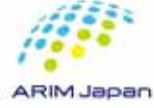

#### Invoice entry –Attachment-

- 1. If there are attachment files( ), they can be uploaded in the "Attachments" field. Attachment files are not required.
- 2. To upload an attachment files, select an attachment file from "Select".

| 1 | Register Files | Drag and drop register files. |  |
|---|----------------|-------------------------------|--|
|   | Attachments    | Drag and drop attachments.    |  |
|   |                | Confirm Cancel                |  |

Attachment files are files that are not subject to data structuring.

Files other than register files can be uploaded.

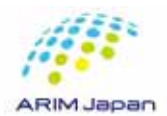

If there are no attachment files, no upload is required.

#### Confirmation

1. Click the "Confirm" button after completing each information entry and data files submission.

| Register Files | Drag and drop register files. | Select |
|----------------|-------------------------------|--------|
| Attachments    | Drag and drop attachments.    | Select |
|                | Confirm Cancel                |        |

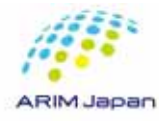

#### Check the information and Registration

1. Check the information entered and, if all is correct, click the "Registration" button.

| Na face   Na face   Na face   Schedenstrate   Schedenstrate                                                                                                    | Invoice Confirmation : Tes         | st_\$m5                                             |                                                  |
|----------------------------------------------------------------------------------------------------|------------------------------------|-----------------------------------------------------|--------------------------------------------------|
| bel decenters of the second second se                                                                                                    | Type of Denser<br>Regal Destuments | ••••••••••••••••••••••••••••••••••••••              |                                                  |
| bit denotion   La denotion   La denotion <                                                                                                    | Dart Kunter/Darc Title 1           | P-                                                  |                                                  |
| Get Statestic       Second       Second                                                                                                    | Basic Information                  |                                                     |                                                  |
| www.se       www.se         in weight       www.se         in weight       www.se                                                                                                    | Care of Carls Scretz               |                                                     |                                                  |
| Image: Status       image: Status         Image: Status       image: Status         Image: Status                                                                                                    | Detrometer                         |                                                     |                                                  |
| ide interview       ide interview         ide interview       ide interview                                                                                                    | Line September («Mianar)           |                                                     |                                                  |
| Index       state         Recently       Index         Index       Index         Index       Index <td< td=""><td>Data Correr (efficiency)</td><td></td><td></td></td<>                                                                                                    | Data Correr (efficiency)           |                                                     |                                                  |
| Reverse in the set of the set of                                                                                                    | Internet in                        | ted.                                                |                                                  |
| Lipsele         Lipsele           Lipsele         Lipsele           Lipsele         Lipselee           Lipsele                                                                                                    | Recommend in                       |                                                     |                                                  |
| Impart     Impart     Impart <td></td> <td></td> <td></td>                                                                                                    |                                    |                                                     |                                                  |
| Bige blowster   Bige blowster                                                                                                    | Description                        |                                                     |                                                  |
| Invested<br>Invested<br>Invest                                                                                 | Sample Information                 |                                                     |                                                  |
| Beeker() (M) weekel()   Gewateman   Aware ()   Aware () <th>Sample 10</th> <th></th> <th></th>                                                                                                    | Sample 10                          |                                                     |                                                  |
| Developing   Average (shue)   Average (shue)                                                                                                    | Dample Serve (Louis 20)            | teer_data_f1                                        |                                                  |
| Auegeng (stand)<br>La cal stands at deals<br>La cal stands<br>La cal stands<br>La cal sta                                                                                                    | Channell Formula and               |                                                     |                                                  |
| International System System                                                                                                    | Advanture (Athenian)               |                                                     |                                                  |
| New Server<br>New Server<br>New Server<br>New Server<br>New Server<br>Server<br>Server<br>Continuous registration Edit Cancel<br>Registration Continuous registration Edit Cancel<br>Server<br>Server<br>Ser |                                    | in analysis the sample administrative (affinition), |                                                  |
| New diverse   New diverse   New diverse   New diverse   New diverse   New diverse   New diverse   New diverse   New diverse   New diverse   New diverse   New diverse   New diverse   New diverse   New diverse   New diverse   New diverse   New diverse   New diverse   New diverse   New diverse                                                                                                      | Sufference 1.01                    |                                                     |                                                  |
| Newseling     Newseling     Newseling <td></td> <td></td> <td></td>                                                                                                    |                                    |                                                     |                                                  |
| in Remains<br>in Remains<br>Serve in Remains<br>Serve in Remains<br>Serve in Remains<br>in Remains<br>in Remains                                                                                                    | formed tompted                     |                                                     | Registration Continuous registration Edit Cancel |
| becques<br>pecfic Information<br>accounts<br>Cherps Nacessature (b)<br>Serges Naces<br>(b) Serges Nacessature (b)<br>in Naces Squares<br>(b) Serges Nacessature (b)<br>in Naces Squares<br>(b) Serges Nacessature (b)<br>in Nacessature (b) Serges (b)<br>in Squares (b) Serges (b)<br>in Squares (b) Serges (b) Serge                                                                                                    | 7604                               |                                                     |                                                  |
| include     include       include     include       include     include       include     include       include     include                                                                                                    | Description                        |                                                     |                                                  |
| Specific Information         Arrowski           Orege Mustmainten Die         Arrowski           Die Specific Specific Specifi                                                                                                    |                                    |                                                     |                                                  |
| Ansame       Deep Networks De       Ansame Noteing       Ansame Noteing       In Networks Voteing       In Networks Voteing       In Networks Voteing       In Networks Voteing       In Networks Voteing                                                                                                    | pecific Information                |                                                     |                                                  |
| Deep Notesiate Di<br>Respektively<br>In Rese Space<br>The Notesiate States<br>In Rese Space<br>In Rese Space<br>In Rese Space<br>In Rese States<br>In Rese States<br>In Rese Sta                                                                                                    | Arrestation -                      |                                                     |                                                  |
| Bangan Hauring       Bangan Hauring       Bangan Hauring       Jan Bann Nakasa       Dar Bann Nakasa       Bangan Hauring       Bangan Hauring       Bangan Hauring       Bangan Hauring       Bangan Hauring                                                                                                    | Charge Neutralization Dr.          |                                                     |                                                  |
| les lacteres for les lacteres for lacteres for les lacteres for les lacteres for lacteres for les lacteres for lacteres for les lacteres for lacteres for lac                                                                                                    | Sample Houring                     |                                                     |                                                  |
| In New Yorks                                                                                                    | ten lipsthering bei                |                                                     |                                                  |
| Ler Been Houtentier Velage<br>Les las las deuters Time                                                                                                    | for Base Spaces                    |                                                     |                                                  |
| The IpLiberry Tree                                                                                                    | to ben constant velage             |                                                     |                                                  |
|                                                                                                    | Int Southering Time                |                                                     |                                                  |
|                                                                                                    |                                    |                                                     |                                                  |
|                                                                                                    |                                    |                                                     |                                                  |

#### **Data Registration Status Details**

- 1. The screen move to the "Data Registration Status Details" screen.
- 2. The data entry status changes from "Acceptance" to "Data Structuring Start" to "Normal End or Abnormal End".
- 3. Ends with "Normal End" to indicate that data registration is complete.

| ア データ登録状況詳細                      |                                                                                                    |
|----------------------------------|----------------------------------------------------------------------------------------------------|
|                                  | 登録中止 戻る                                                                                                    |
| データエントリロ                         |                                                                                                    |
| データセット名                          |                                                                                                    |
| データ投入者(所属)                       |                                                                                                    |
| データ所有者(所属)<br>データ名               |                                                                                                    |
| 登録開始日時<br>データエントリステータス<br>エラーコード | 2022-12-05 12:08:55 JST       2022-12-05 12:08:55 JST       2022-12-05 12:08:55 JST         受付け完了       データ構造化開始       正常終了         -       -       - |
| エラーメッセーン                         |                                                                                                    |

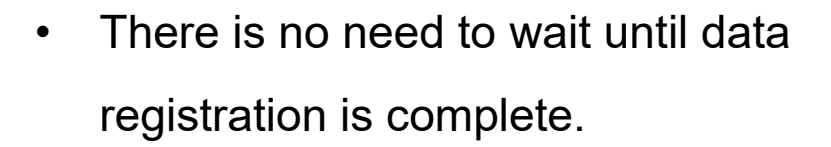

- Even if you close your browser, processing will continue on the server.
- The data entry status will not automatically change. Please click the refresh button on your browser as appropriate.

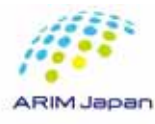

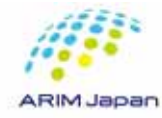

#### Access to RDE Data Viewing Application

- 1. Access to RDE Data Viewing Application (<u>https://rde.nims.go.jp/</u>) with web browser.
- 2. Log in with either a DICE account or a NIMS account.( )
- 3. Click on the dataset for which you have registered data.

|                                  | Group Details/Dataset Creat                                                                  |
|----------------------------------|----------------------------------------------------------------------------------------------|
| Filter by Dataset Name, Descript | ion, Grant Number, Grant Name, Instrument Name, Instrument Local ID, Dataset Manager, Sample |
| > Conditions                     |                                                                                              |
| Latest Information               |                                                                                              |
| Test data set                    | Data List                                                                                    |
| Overview                         |                                                                                              |
| Tags                             |                                                                                              |
| Type of Dataset                  |                                                                                              |
| Dataset Manager (Affiliation)    |                                                                                              |
| Grant Number                     |                                                                                              |
|                                  |                                                                                              |

For more details, please refer to "<u>1. How to login to the RDE system</u>."

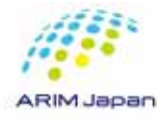

#### Access to data list

1. Click the "Data List" button on the DataSet Details screen.

| Dataset Details :                                                             |                                      |        |                              |                                       |                       |
|-------------------------------------------------------------------------------|--------------------------------------|--------|------------------------------|---------------------------------------|-----------------------|
| The currently displayed dataset has r                                         | tot been released yet.               | Delete | Data List 1                  |                                       | Back                  |
| Dataset Basic Information Data C                                              | atalog Metadata List                 |        | Usage History                | e e e e e e e e e e e e e e e e e e e |                       |
| Dataset ID                                                                    |                                      | Edit   |                              | Whole                                 | Displ<br>ayed<br>Ver. |
| Project<br>Grant Number                                                       | マテリアル先端リサーチインフラ事業<br>JPMXP1222NM4999 |        | Dataset<br>Views<br>Count    | 2                                     | 2                     |
| Grant Title<br>Dataset Creator (Affiliation)<br>Dataset Manager (Affiliation) | RDEデスト用共通課題                          |        | Dataset<br>Download<br>Count | 0                                     | 0                     |
| Description                                                                   |                                      |        | Dataset<br>Size              | 1.28<br>MB                            | 1.28<br>MB            |
| Dataset Citation Format                                                       |                                      |        |                              | لي<br>Dow                             | rnload                |
| Contact<br>Embargo End                                                        | 2026-03-31 JST                       |        | Tags                         |                                       |                       |

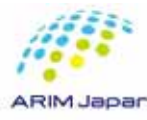

#### Access to data detail screen

- 1. The Data List screen appears.
- 2. Click on the data name you want to review in detail.

| Data List                                                                                                    |                                      |
|----------------------------------------------------------------------------------------------------|--------------------------------------|
|                                                                                                    | Dataset Details Back to Dataset View |
|                                                                                                    |                                      |
| Gallery                                                                                                    |                                      |
| > Search by                                                                                                    |                                      |
|                                                                                                    | Registered 👻 🔿 ASC 🏚 D               |
| test_data_01 💽                                                                                                    |                                      |
|                                                                                                    |                                      |
| Deta Owner (Affiliation)                                                                                                    |                                      |
| n serve in our encourter with the server in the server in |                                      |
| test_data_01                                                                                                    |                                      |
| Description                                                                                                    |                                      |
| Taxonomy                                                                                                    |                                      |
| Repitered 2023-10-20 13:44:00 207<br>Date ID                                                                                                    |                                      |
|                                                                                                    |                                      |

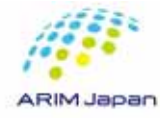

#### Displaying the Data Details screen

1. The Data Details screen appears.

|                                        | _       |                       | Delete | Data Download | Back |
|----------------------------------------|---------|-----------------------|--------|---------------|------|
| erview Files 🕥 Attachments (           | D       |                       |        |               |      |
|                                        |         |                       |        |               | Edit |
|                                        |         |                       |        |               |      |
|                                        |         |                       |        |               |      |
|                                        |         |                       |        |               |      |
|                                        |         |                       |        |               |      |
|                                        |         |                       |        |               |      |
|                                        |         |                       |        |               |      |
|                                        |         |                       |        |               |      |
|                                        | 2.00.22 | Lipa                  |        |               |      |
| Click on the thumbnail to view the ima | De. 🙆   | 1000223-01 <b>979</b> |        |               |      |
|                                        |         |                       |        |               |      |
|                                        |         |                       |        |               |      |
|                                        |         |                       |        |               |      |

The Data Details screen has the

following three tabs.

- Overview
- Files
- Attachments

#### Overview tab [1/2]

1. In the Overview tab, you can see graphs and metadata information of the registered data.

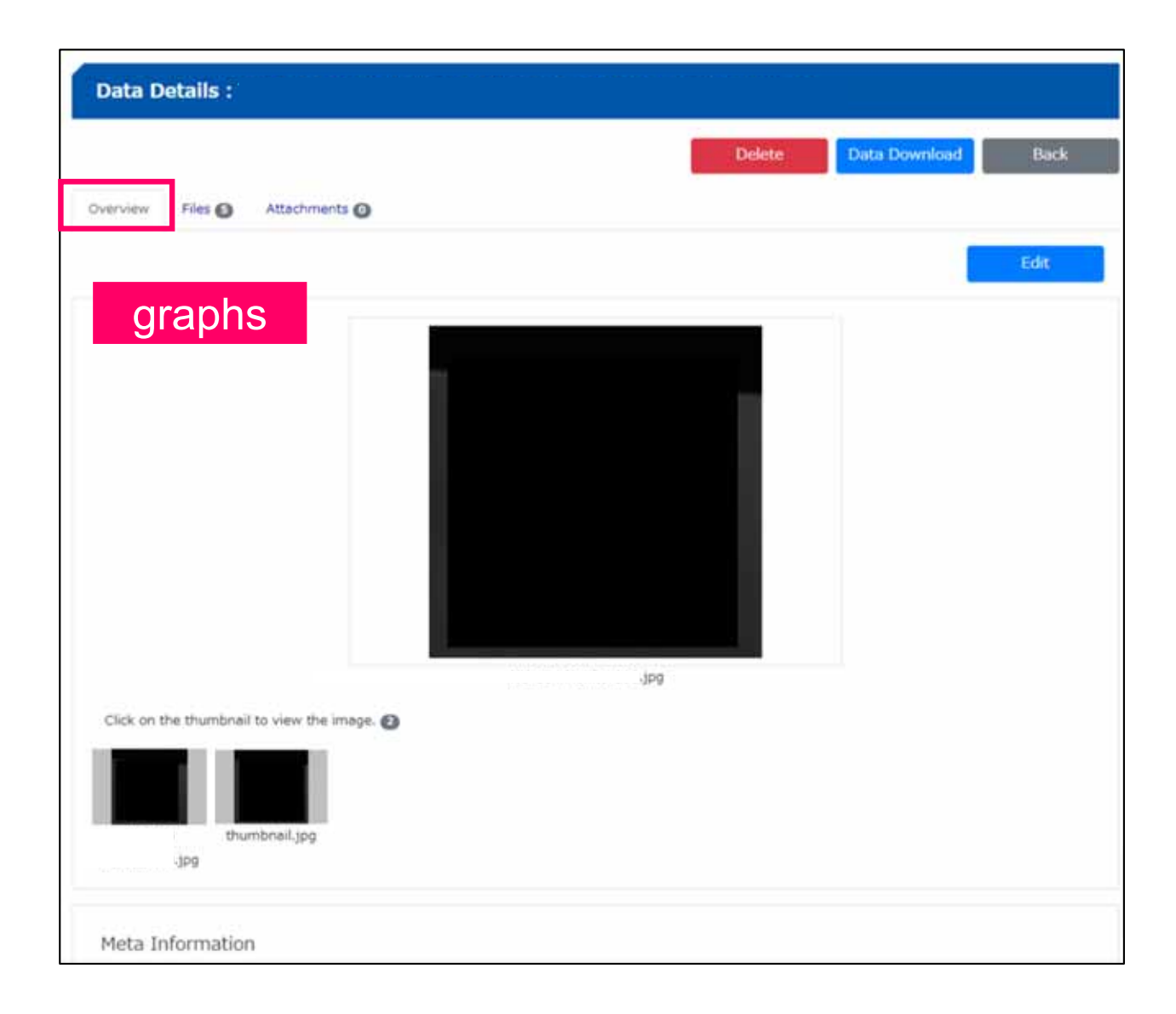

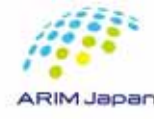

#### Overview tab [2/2]

1. Metadata information is displayed below the graph.

| Category               | Japanese Name | English Name             | Unit | Value1       |                                              |
|------------------------|---------------|--------------------------|------|--------------|----------------------------------------------|
| Basic Information      | 記入年月日         | Date of Data Entry       |      |              |                                              |
|                        | データ所有者(所属)    | Data Owner (Affiliation) |      |              | The use only <b>P</b> to the suisslet of the |
|                        | データ名          | Data Name                |      |              |                                              |
|                        | 其财D           | Experiment ID            |      |              | Japanese name indicates the                  |
|                        | 說明            | Description              |      |              |                                              |
| Instrument information | 登録名           | Registration Name        |      |              | specific information entered                 |
|                        | 相見            | Organization             |      |              | manually on the invoice entry                |
|                        | 說明            | Description              |      |              | mandally on the involce ondy.                |
| Sample Information     | 試料名(ローカルID)   | Sample Name (Local ID)   |      | -            |                                              |
|                        | 化学式・組成式・分子式など | Chemical Formula etc.    | ) Sh | ows the meta | a information registered on the invo         |
|                        | 試験の説明         | Description              |      |              |                                              |
| Custom                 | 歌傳曰           | Measurement Date         |      |              |                                              |
|                        | 加速電圧          | Accelerating Voltage     | κv   |              |                                              |
|                        | APNo          | APNo                     |      |              |                                              |
|                        | 損影損成X         | Shooting Area X          | μm   |              |                                              |
|                        | 撮影/编/g Y      | Showing Area 1           | μm   |              |                                              |

#### Files tab

1. Click on the File tab to see a list of registered data files.

| No. | file type 🔹   | File Name 🔹   | Registered(JST) \$ | Size 🔹  |
|-----|---------------|---------------|--------------------|---------|
| 1   | NONSHARED_RAW | test .xxx     | 2024-12-13         | 541 kB  |
| 2   | NONSHARED_RAW | test .xxx 🕹   | 2024-12-13         | 685 kB  |
|     | META          | metadata.json | 2024-12-13         | 1.8 kB  |
| ł.  | STRUCTURED    | invoice.csv   | 2024-12-13         | 566 B   |
| 5   | STRUCTURED    | test.csv 🔬    | 2024-12-13         | 1.67 MB |
| 6   | STRUCTURED    | metadata.csv  | 2024-12-13         | 895 B   |
| ,   | MAIN_IMAGE    | test .png     | 2024-12-13         | 432 kB  |

On the Files tab, you can see a list of the following files.

- raw data files (Non-shared\_raw)
- File created by data structuring (meta, structured)
- Image files

You can download the file by clicking the mark 📥 .

Click on the mark 🧿 to the right of the image file name to view the image.

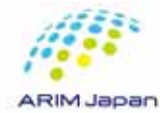

#### Attachments tab

1. In the Attachments tab, you can see a list of files that you have registered as attachments during or after data registration.

| Data Details : |               |               |  |        |               |           |  |
|----------------|---------------|---------------|--|--------|---------------|-----------|--|
| Target data    | a does not ex | ist.          |  | Delete | Data Download | Back      |  |
| Overview       | Files 🗿       | Attachments 🙆 |  |        |               |           |  |
|                |               |               |  |        | [             | C Refresh |  |
|                |               |               |  |        |               |           |  |

For details, please refer to the following.

How to attach files  $\rightarrow$  1) <u>Invoice entry –Attachment-</u>

 $\rightarrow$  2) Supplement 1. How to register attachments after data registration

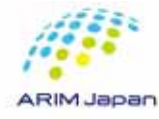

## 5. How to download data

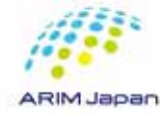
#### Batch download of all data registered in a data set

- 1. Access the RDE data viewing application (https://rde.nims.go.jp/) with a web browser.
- 2. Log in with either a DICE account or a NIMS account.()
- 3. Click the dataset whose data you want to download.
- 4. Click the "Download" button in the usage history column of the dataset details screen.
- 5. The data is downloaded as a zip file.

|                                                                |                        | Delete | Data List 1                  |            | Back                  |
|----------------------------------------------------------------|------------------------|--------|------------------------------|------------|-----------------------|
| the currently displayed dataset has r                          | tot been released yet. |        |                              | _          |                       |
| ataset Basic Information Data C                                | atalog Metadata List   |        | Usage History                | 6          |                       |
| Dataset ID                                                     |                        | Edit   |                              | Whole      | Dispi<br>ayed<br>Ver, |
| Project<br>Grant Number                                        |                        |        | Dataset<br>Views<br>Count    | 2          | 2                     |
| Dataset Creator (Affiliation)<br>Dataset Manager (Affiliation) |                        |        | Dataset<br>Download<br>Count | 0          | 0                     |
| Description                                                    |                        |        | Dataset<br>Size              | 1.28<br>MB | 1.28<br>MB            |
| Related Datasets                                               |                        |        |                              | 2.03       | DA733                 |
| Dataset Citation Format                                        |                        |        | 4                            | ± Dov      | voloed                |
| Contact                                                        |                        |        |                              |            |                       |
| Embaroo End                                                    | 2026-03-31 357         |        | Tags                         |            |                       |

For more details, please refer to "<u>1. How to login to the RDE system</u>."

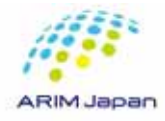

#### Download specific data only

- 1. Access the RDE data viewing application (https://rde.nims.go.jp/) with a web browser.
- 2. Log in with either a DICE account or a NIMS account.( )
- 3. Click the dataset whose data you want to download.
- 4. Click the "Data List" button.
- 5. Click the "Data Name" of the data you want to download.
- 6. Click the "Data Download" button on the Data Details screen.
- 7. The data is downloaded as a zip file.

| Data D   | etails : |               | n ang terset ta gereen | 6      |               |      |
|----------|----------|---------------|------------------------|--------|---------------|------|
|          |          |               |                        | Delete | Data Download | Back |
| Overview | Files 🗿  | Attachments 🔘 |                        |        |               |      |
|          |          |               |                        |        |               | Edit |
|          |          |               |                        |        |               |      |

For more details, please refer to "<u>1. How to login to the RDE system</u>."

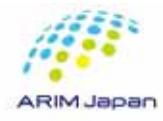

Supplemental info: DL destination folder for "Registration File" and "Attachment" [1/2]

1. The destination folder for downloading data entered in the "Register Files".

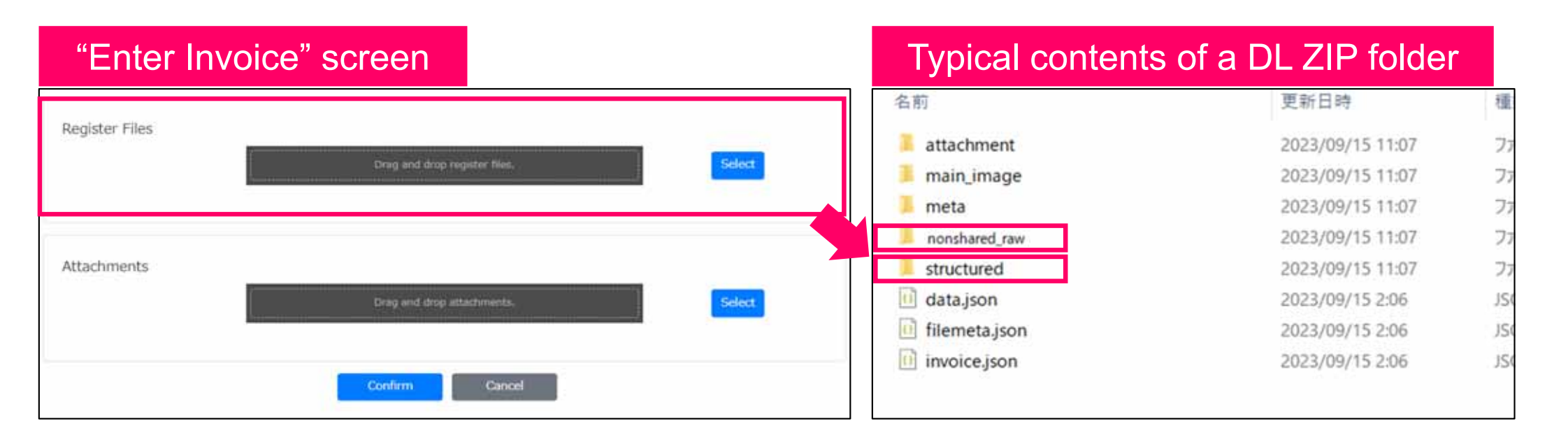

Data files uploaded from the "Register Files" field of the invoice will be stored in the following folder when downloaded.

- raw data files(registered data files)
- $\rightarrow$  "nonshared\_raw" folder in the ZIP folder.

• Structured data files

 $\rightarrow$  "structured" folder in the ZIP folder.

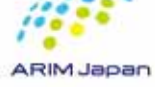

Supplemental info: DL destination folder for "Registration File" and "Attachment" [2/2]

1. The destination folder for downloading data entered in the "Attachments" filed.

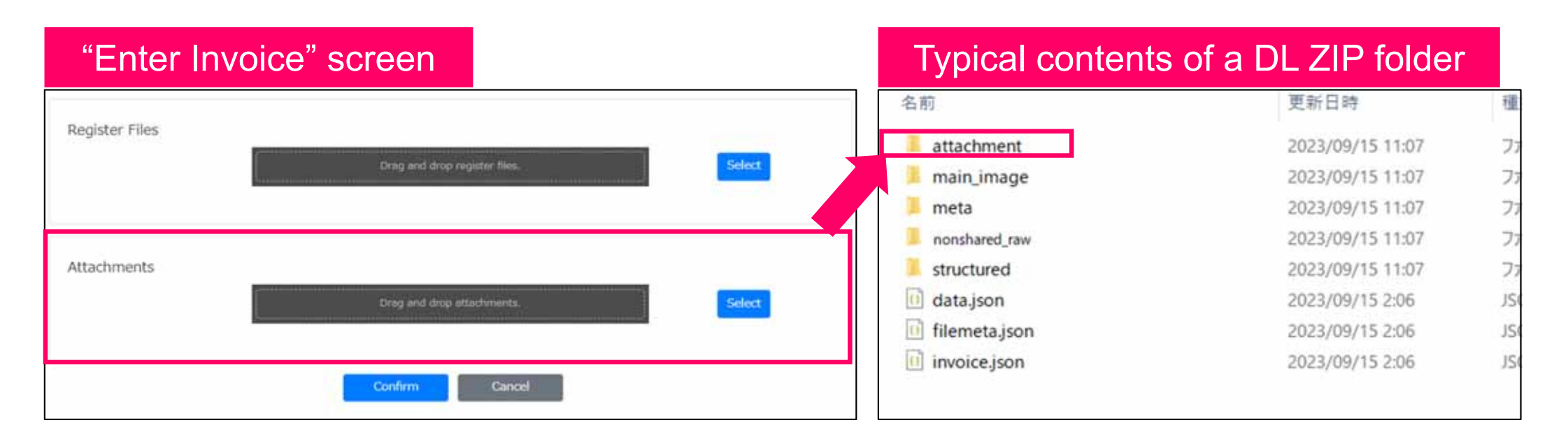

Attachments files uploaded from the "Attachments" field of the invoice will be stored

in the "attachment" folder when downloaded.

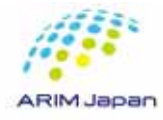

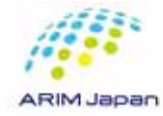

#### Introduction

There are two ways to register attachments.

 Registered at the time of data file registration This way is done when you enter the Invoice.
 It is described in "3. How to register data".
 Please refer there.

| #0103.51         #0-00010007         #88000 (2005.002)         #80000 (00000-0100000000000000000000000000  | eca 0779 |
|----------------------------------------------------------------------------------------------------|----------|
|                                                                                                    |          |
| #-PE3-PE77         Refer (C2+LO2)         Refer (D2+LO2)           Refer         PERFORME         PERFORME |          |
| 84777-75                                                                                                   |          |
| 事本体和<br>動体ファイム。<br>動体フライムをついたというと、<br>数体フライムをついたというになる。<br>アプイム和                                           |          |
| 1077746<br>107760-1775970000010040                                                                         |          |
| BB27743                                                                                                    |          |
| 840276895775790520303030866 2257664                                                                        |          |
|                                                                                                    | 2        |
| 5477-66                                                                                                    |          |
| 927444                                                                                                    |          |
| Addad                                                                                                    |          |

2. Registered after data file registration. This way is done in the invoice edit from the data details screen.

This way is explained below.

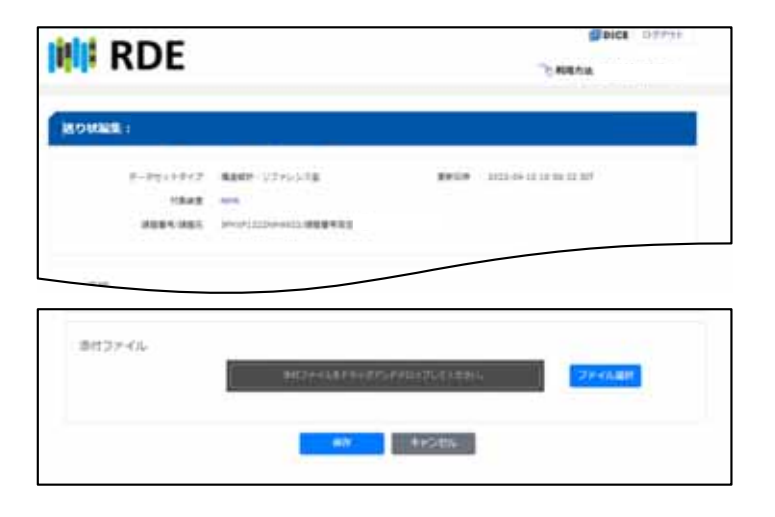

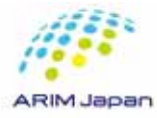

#### Access to RDE Data Viewing Application

- 1. Access to RDE Data Viewing Application (<u>https://rde.nims.go.jp/</u>) with web browser.
- 2. Log in with either a DICE account or a NIMS account.( )
- 3. Click on the dataset in which the data for which you want to register an attachment is registered.

|                                                                              | Crown Datalle (Dataset Cra                                                                    |
|------------------------------------------------------------------------------|-----------------------------------------------------------------------------------------------|
|                                                                              | Group Decans/Dataset Crea                                                                     |
| Filter by Dataset Name, Descrip                                              | tion, Grant Number, Grant Name, Instrument Name, Instrument Local ID, Dataset Manager, Sample |
| > Conditions                                                                 |                                                                                               |
|                                                                              |                                                                                               |
| Latest Information                                                           |                                                                                               |
| TEST                                                                         | Data Li                                                                                       |
| TEST<br>Overview                                                             | Data Li                                                                                       |
| TEST<br>Overview<br>Tags                                                     | Data Li                                                                                       |
| TEST<br>Overview<br>Tags<br>Type of Dataset                                  | Data Li                                                                                       |
| TEST<br>Overview<br>Tags<br>Type of Dataset<br>Dataset Manager (Affiliation) | Data Li                                                                                       |

For more details, please refer to "<u>1. How to login to the RDE system</u>."

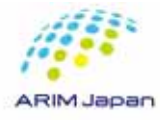

#### Access to data list

1. Click the "Data List" button on the DataSet Details screen.

| Dataset Details :             |                              |        |                     |            |              |
|-------------------------------|------------------------------|--------|---------------------|------------|--------------|
| The elements destring deter   |                              | Delete | Data List 1         |            | Back         |
| The currency displayed datase | r has not been released yet. |        |                     |            |              |
| Dataset Basic Information     | Data Catalog Metadata List   |        | Usage History       | ć.         |              |
|                               |                              | Edit   |                     | Whole      | Displ        |
| Datas                         | et ID                        |        |                     |            | ayed<br>Ver. |
| Pr                            | oject                        |        | Dataset<br>Views    | 2          | 2            |
| Grant                         | Title                        |        | Count               |            |              |
| Dataset Creator (Affilia      | tion)                        |        | Dataset<br>Download | 0          | 0            |
| Dataset Manager (Affilia      | tion)                        |        | Count               |            |              |
| Descri                        | ption                        |        | Dataset             | 1.28<br>MB | 1.28<br>MB   |
| Related Dat                   | asets                        |        |                     |            |              |
| Dataset Citation Fo           | rmat                         |        |                     | J. Dow     | nload        |
| Co                            | ntact                        |        |                     |            |              |
| Embargo                       | End 2026-03-31 JST           |        | Tags                |            |              |

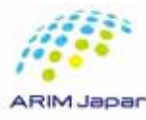

#### Access to data detail screen

- 1. The Data List screen appears.
- 2. Click on the data name of the data for which you want to register attachment files.

| Data List:                        |                                       |
|-----------------------------------|---------------------------------------|
|                                   | Dataset Details Back to Dataset Viewe |
|                                   |                                       |
| Gallery                           |                                       |
| > Search by                       |                                       |
|                                   | Registered 🛩 🔿 ASC 🖢 DE               |
| test_data_01 📦                    |                                       |
| Deta Owner (Affiliation)          |                                       |
| Semple Name (Local ID)            |                                       |
| Description                       |                                       |
| Taxonomy                          |                                       |
| Repitered 2023-10-20 12:44-08 207 |                                       |
| Showing 1 to 1 of 1 entries       | First Providue 1 Next Last            |

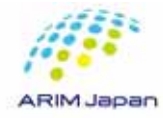

#### Invoice edit

1. Click the "Edit" button on the Overview tab.

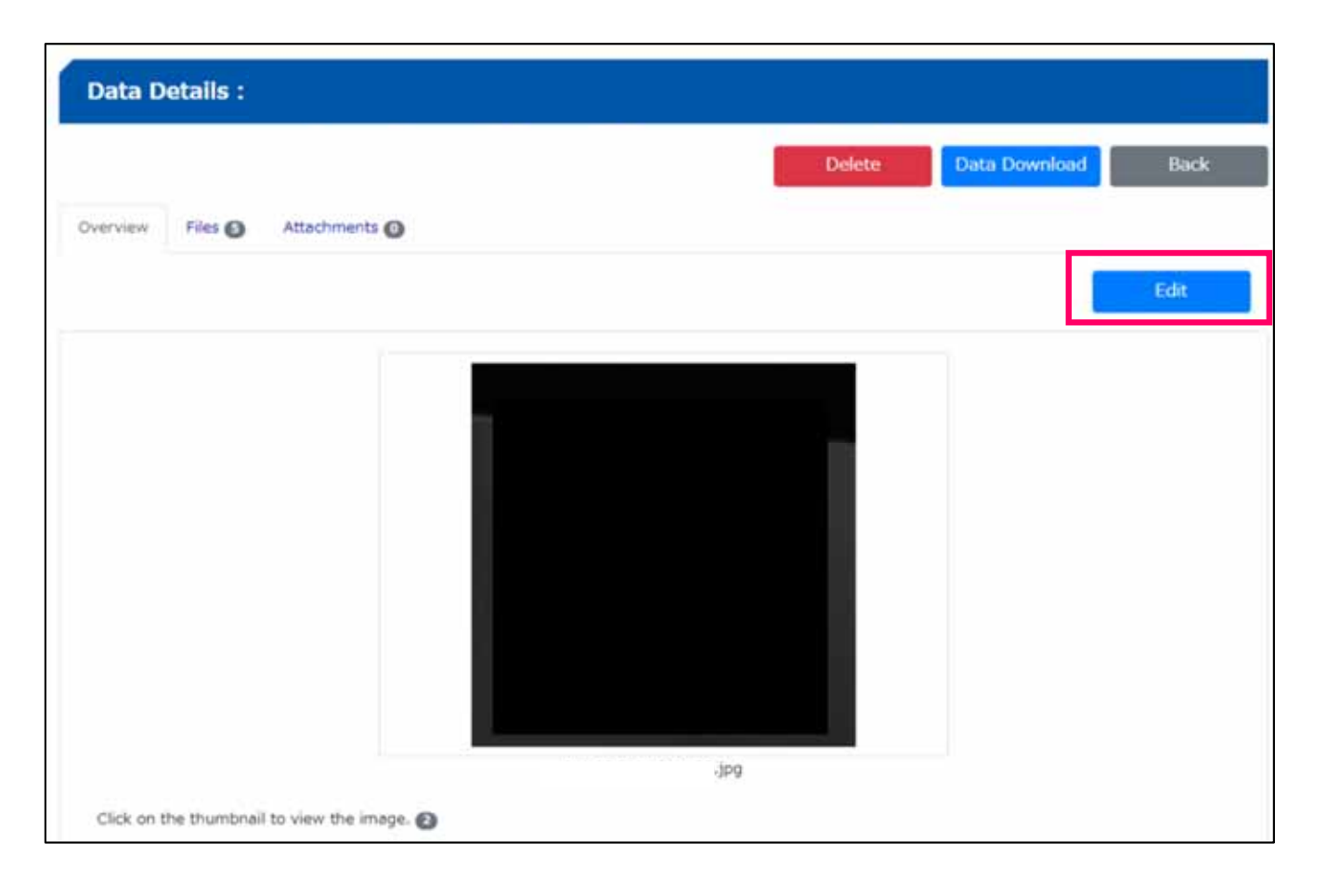

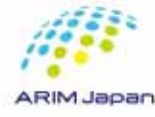

#### Attachment Saving [1/2]

- 1. At the bottom of the "Edit Invoice" screen, there is an "Attachments" field.
- 2. Select the attachment files to register by clicking the "Select" button..

| Type of Dataset               | Updated 2023-10-25 13:41:56 25T |    |
|-------------------------------|---------------------------------|----|
| Target Instruments            |                                 |    |
| Grant Number/Grant Title      |                                 |    |
| Basic Information             |                                 |    |
| Date of Data Entry            |                                 |    |
| Instrument                    |                                 |    |
| Data Registrant (Affiliation) |                                 |    |
| Data Owner (Affiliation)      |                                 |    |
|                               |                                 |    |
| Description                   | Please answer description.      |    |
|                               |                                 | h. |
| $\sim$                        |                                 |    |
| Sample Information            |                                 | /  |
| Sample ID                     | C Create a new sample           |    |
| Sample Name (Local ID)        | 1000 Auto (1)                   |    |
| Attachments                   |                                 |    |
| [1                            | Diag and drop attachments.      |    |
|                               |                                 |    |

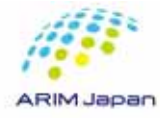

#### Attachment Saving [2/2]

- 1. Upload Complete" ( ) will be displayed for the attached file.
- 2. Click the "Save" button.

| 対奏装置                                     | NOTION AND ADDRESS AND ADDRESS ADDRESS           |
|------------------------------------------|--------------------------------------------------|
| 建酸量号/建酸石                                 |                                                  |
| 1本情報                                     |                                                  |
| 民入年月日 2023-0<br>展開                       | E-GB 25T                                         |
|                                          |                                                  |
| /                                        |                                                  |
|                                          |                                                  |
|                                          |                                                  |
| htt:27-11.                               |                                                  |
| h村ファイル<br>ップロード覧T                        | SH77+14215-577-1150x7244854                      |
| S村ファイル<br>S村ファイル<br>ップロード賞T<br>No. ファイル名 | ЭЛ??+/АКТ5+???)FEQV70.CCER.<br>Э///,ЩК<br>Ф/Х ЩК |

This "upload completed" refers to a temporary upload to the server and is not yet stored (registered) in the RDE.

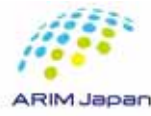

#### Check attachments [1/2]

- 1. Click the "Attachments" tab on the Data Details screen of the data for which you saved attachments.
- 2. A virus scan will be performed on the saved attachment.

|            |                 |                    |   |               |                         | デー | -夕削除  | データダ | ウンロード | データ    | 一覧へ    |
|------------|-----------------|--------------------|---|---------------|-------------------------|----|-------|------|-------|--------|--------|
| 要          | ファイル 2          | 添付ファイル 🚺           |   |               |                         |    |       |      |       |        |        |
|            |                 |                    |   |               |                         |    |       |      |       | CR     | efresh |
|            |                 |                    |   |               |                         |    |       |      |       |        |        |
| ウイリ        | ルススキャン          | 水況 <u>一</u> 暫      |   |               |                         |    |       |      |       |        |        |
| ウイノ        | ルススキャン          | ·状況一覧              |   |               |                         |    |       |      |       |        |        |
| フイノ<br>No. | ルススキャン<br>ファイル名 | <mark>·状況一覧</mark> | • | ファイル登録日時(JST) | <ul> <li>サイズ</li> </ul> | ٠  | ファイル登 | 绿者   | 4     | ↓ ステーダ | 7ス     |

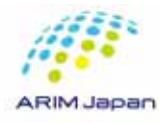

#### Check attachments [2/2]

- 1. Click the "Refresh" button as appropriate.
- 2. When the virus scan is complete, the file is saved (registered) as an attachment and displayed in the list.

|    |                 | 1            | データ  | 削除 デ | ータダウンロード | データー覧へ    |
|----|-----------------|--------------|------|------|----------|-----------|
| 腰  | ファイル 2 添付ファイル 1 |              |      |      |          |           |
|    |                 |              |      |      | [        | C Refresh |
|    |                 |              |      |      |          |           |
| No | ファイル名           | ファイル啓録日(1ST) | ▲ #/ | ź    |          |           |

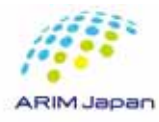

Download data file when attachments are registered

- 1. If attachments are saved (registered), the "attachment" folder will be included when the data is downloaded.
- 2. The attachment will be stored in that "attachment" folder.

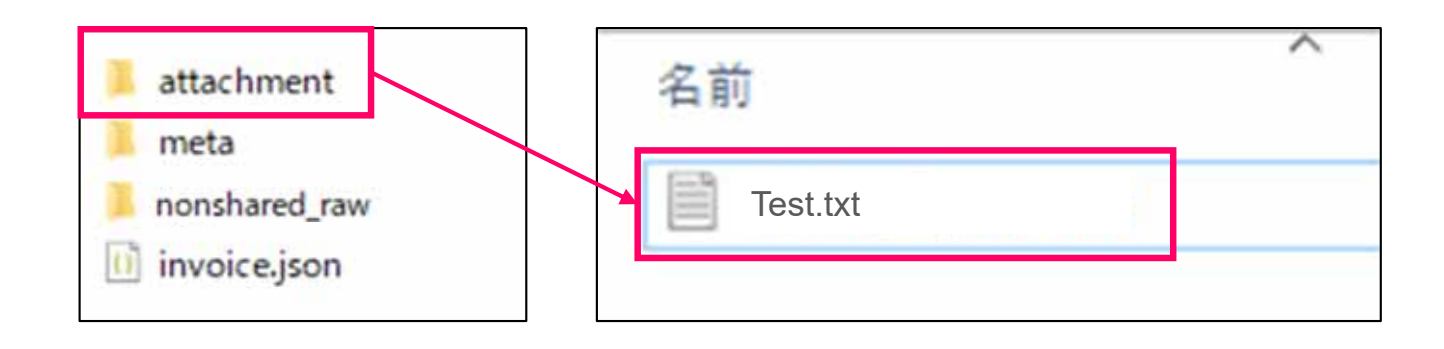

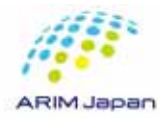

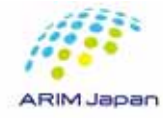

#### Access to RDE Data Viewing Application

- 1. Access to RDE Data Viewing Application (<u>https://rde.nims.go.jp/</u>) with web browser.
- 2. Log in with either a DICE account or a NIMS account.( )
- 3. Click on the dataset in which the data you want to modify the invoice entry are registered.

|                                                  | Group Details/Dataset Crea                                                                   |
|--------------------------------------------------|----------------------------------------------------------------------------------------------|
| Filter by Dataset Name, Descript                 | ion, Grant Number, Grant Name, Instrument Name, Instrument Local ID, Dataset Manager, Sample |
| > Conditions                                     |                                                                                              |
| Latest Information                               |                                                                                              |
| TEST                                             | Data Lis                                                                                     |
| Overview                                         |                                                                                              |
| Tags                                             |                                                                                              |
|                                                  |                                                                                              |
| Type of Dataset                                  |                                                                                              |
| Type of Dataset<br>Dataset Manager (Affiliation) |                                                                                              |

For more details, please refer to "<u>1. How to login to the RDE system</u>."

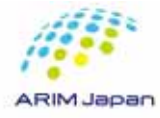

#### Access to data list

1. Click the "Data List" button on the DataSet Details screen.

| Dataset Details :             |                               |        |               |            |              |
|-------------------------------|-------------------------------|--------|---------------|------------|--------------|
|                               |                               | Delete | Data List 1   |            | Back         |
| The currently displayed datas | et has not been released yet. |        |               |            |              |
| Dataset Basic Information     | Data Catalog Metadata List    |        | Usage History | t.         |              |
|                               |                               | Edit   |               | Whole      | Displ        |
| Data                          | set ID                        |        |               |            | ayed<br>Ver. |
| P                             | roject                        |        | Dataset       | 2          | 2            |
| Grant Nu                      | mber                          |        | Count         |            |              |
| Gran                          | t Title                       |        | Dataset       | 0          | 0            |
| Dataset Creator (Affili       | ation)                        |        | Download      |            |              |
| Dataset Manager (Affili       | ation)                        |        | Counc         | 10.204     | -            |
| Descr                         | iption                        |        | Dataset       | 1.28<br>MB | 1.28<br>MB   |
| Related Da                    | tasets                        |        | Siec          | 110        | 110          |
| Dataset Citation F            | ormat                         |        | ſ             | J. Dow     | nload        |
| c                             | intact                        |        |               |            |              |
| Embarg                        | o End 2026-03-31 JST          |        | Tags          |            |              |

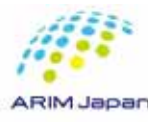

#### Access to data detail screen

- 1. The Data List screen appears.
- 2. Click on the data name of the data you want to modify.

| Data List:                                      |                                        |
|-------------------------------------------------|----------------------------------------|
|                                                 | Dataset Details Back to Dataset Viewer |
|                                                 |                                        |
| Gallery                                         |                                        |
| > Search by                                     |                                        |
|                                                 | Registered 🖌 🗢 ASC 🙍 DES               |
| 2 test_data_01 o 1                              |                                        |
| Deta Owner (Affiliation)                        |                                        |
| Semple Name (Local ID)                          |                                        |
| test_out_ol                                     |                                        |
| Taxonomy                                        |                                        |
| Reprintered 2020-10-20 12:44-08 207<br>Date ID- |                                        |
| Showing 1 to 1 of 1 entries                     | First Previous 1 Nest Last             |

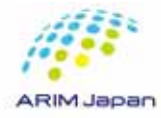

#### Invoice edit [1/2]

1. Click the "Edit" button on the Overview tab.

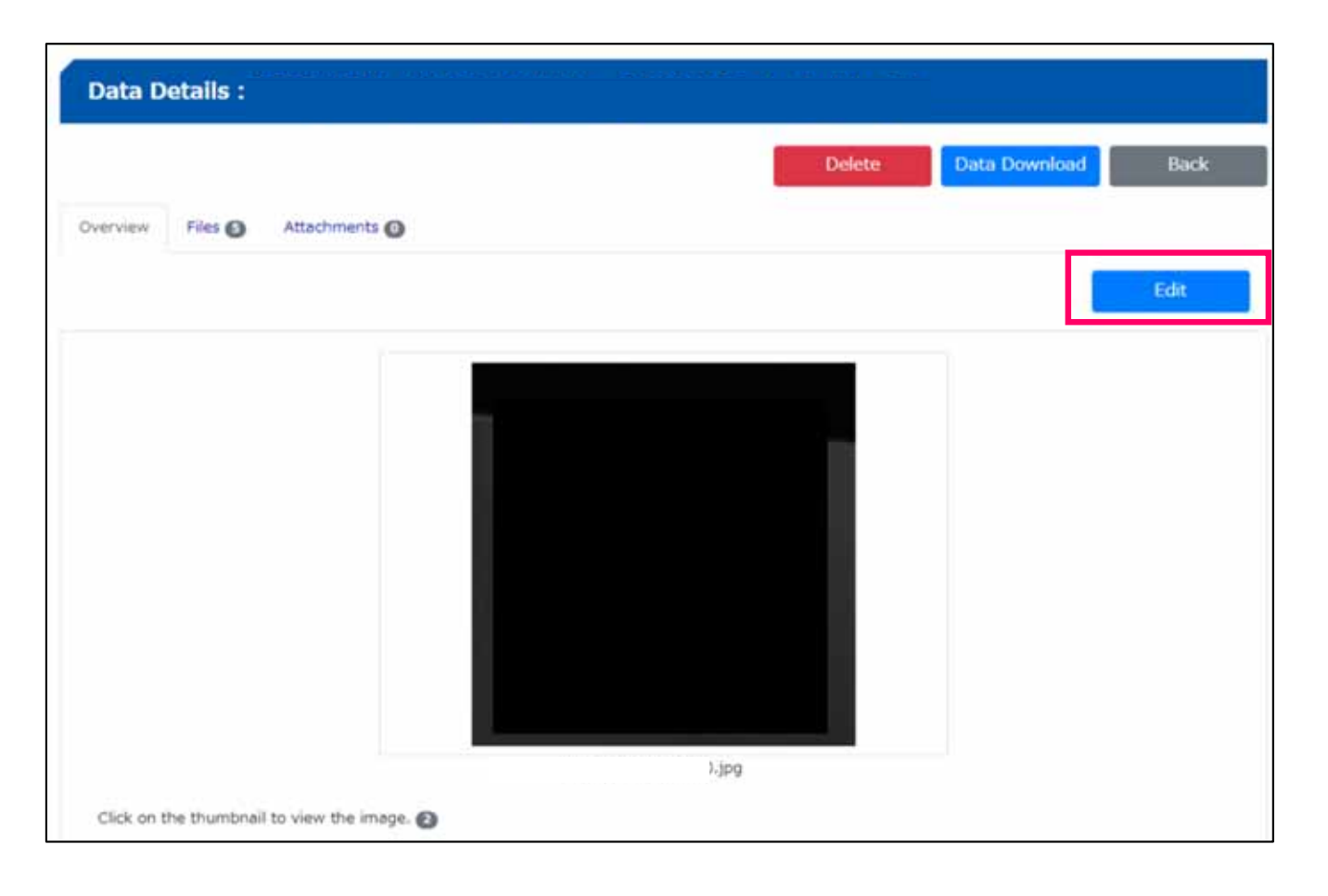

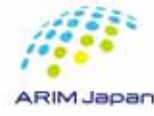

#### Invoice edit [2/2]

- 1. The Edit Invoice screen will appear.
- 2. Modify as needed for items that need to be corrected.
- 3. When you have finished modifying, click the "Save" button at the bottom of the screen.

| Type of Dataset<br>Target Instruments | ANALYSIS                       | Updated 20 | 23-10-25 13:41:56 JST |   |                |
|---------------------------------------|--------------------------------|------------|-----------------------|---|----------------|
| Grant Number/Grant Title              | JPMXP1222NM4999/RDEデスト用共通課題    |            |                       |   |                |
| sic Information                       |                                |            |                       |   |                |
| Date of Data Entry                    |                                |            |                       |   |                |
| Instrument                            |                                |            |                       |   |                |
| Data Registrant (Affiliation)         | 141 T # 17 PART 14             |            | modify                |   |                |
| ata Owner (Affiliation) required      | NIMS,Hanako (NIMS)             | _          |                       | → | NIMS,Taro (NIM |
| Data Name (maint)                     | test_data_01                   |            |                       |   |                |
| Experiment ID                         | Please enter the experiment id |            |                       |   |                |
| Description                           | Please enter a description.    |            |                       |   |                |
|                                       |                                |            |                       |   |                |
|                                       |                                |            |                       |   |                |

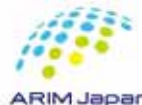

#### **Modification Confirmation**

1. Check the Meta Information column on the Overview tab to see if the modified information has been reflected.

| Category               | Japanese Name | English Name             | Unit | Value1              | <b>G</b> 1                                  |  |
|------------------------|---------------|--------------------------|------|---------------------|---------------------------------------------|--|
| Basic Information      | 記入年月日         | Date of Data Entry       |      |                     | 2023-02-08 JST                              |  |
|                        | データ所有者(所属)    | Data Owner (Affiliation) |      | NIMS, Hanako (NIMS) | NIMS, Taro (NIMS)                           |  |
|                        | データ名          | Data Name                |      |                     | 0208-01                                     |  |
|                        | <b>萬秋ID</b>   | Experiment ID            |      |                     | piduo -                                     |  |
|                        | 說明            | Description              |      |                     |                                             |  |
| Instrument information | 登錄名           | Registration Name        |      |                     | 8 Ha                                        |  |
|                        | tikst         | Organization             |      |                     |                                             |  |
|                        | 說明            | Description              |      |                     | 8                                           |  |
| Sample Information     | Id料名(ローカルID)  | Sample Name (Local ID)   |      |                     |                                             |  |
|                        | 化学式・組成式・分子式など | Chemical Formula etc.    |      |                     | 1.5 (1.1, 1.1, 1.1, 1.1, 1.1, 1.1, 1.1, 1.1 |  |
|                        | 試料の説明         | Description              |      |                     |                                             |  |
| Custom                 | 歌舞日           | Measurement Date         |      |                     |                                             |  |
|                        | 加速電圧          | Accelerating Voltage     | k¥ . |                     |                                             |  |
|                        | APNo          | APNo                     |      |                     |                                             |  |
|                        | 捕影模城×         | Shooting Area X          | μm   |                     |                                             |  |
|                        | 規範構成 Y        | Shooting Area Y          | μm   |                     |                                             |  |

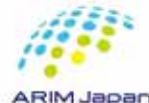

# Supplement 3: How to Create a DICE Account and Edit Your Profile

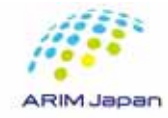

# <Note>

# If you have a NIMS email address, please do not use it to create a DICE account.

\*This may cause issues when logging into RDE\*

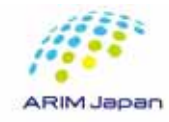

- 1. Creating a DICE account (signing up)[1/6]
- 1. Accesse <u>https://diceidm.nims.go.jp/csp/signedup/</u> with a browser.
- 2. Click Start Registration' on the Start DICE Account Registration screen.
- 3. Check the content on the DICE Account Terms of Use to the end, then click 'I have read and agree to the Terms of Use' and click 'Next'.

3.

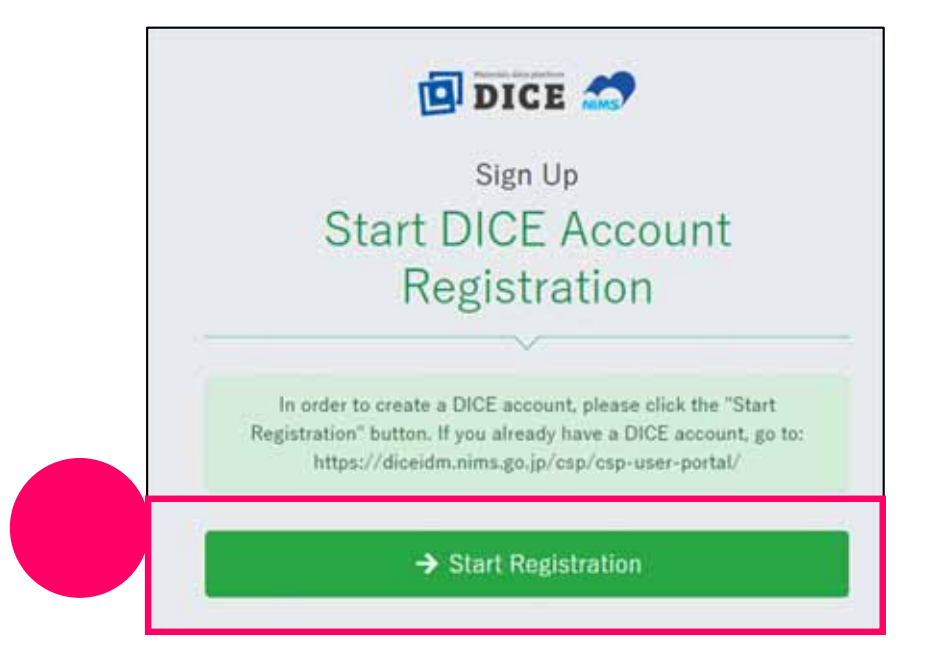

Attention for NIMS related persons only

NIMS email address (\*@nims.go.jp) has a different management system. Please do not create a DICE account with a NIMS email address (\*@nims.go.jp)

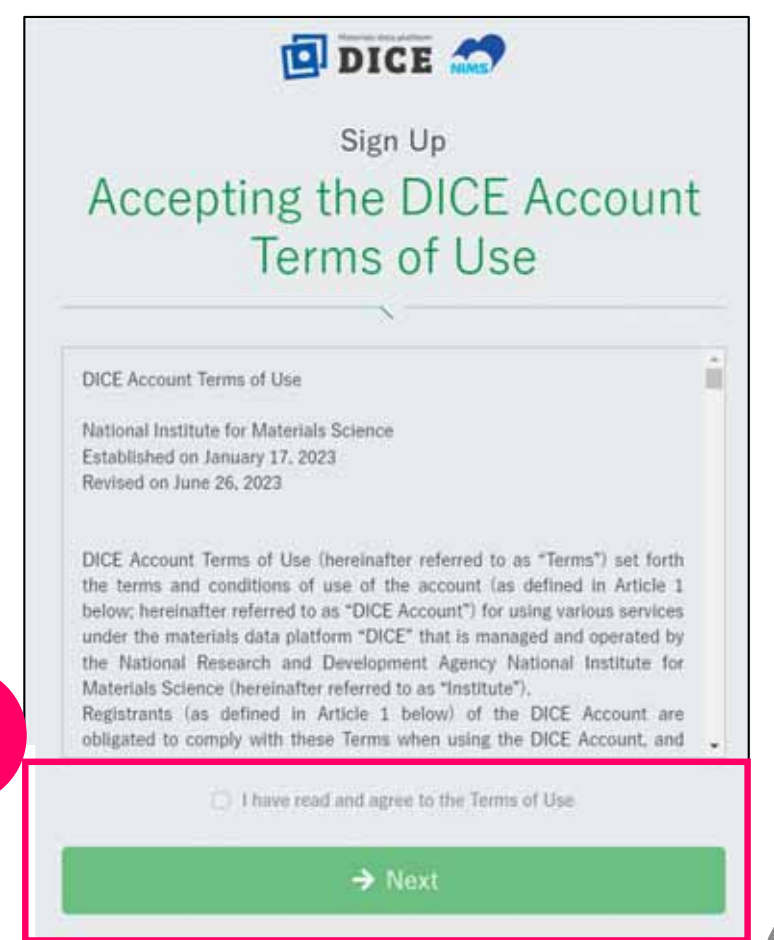

- 1. Creating a DICE account (signing up)[2/6]
- 4. Enter your email address (from your institution) and click Send Verification Code'.

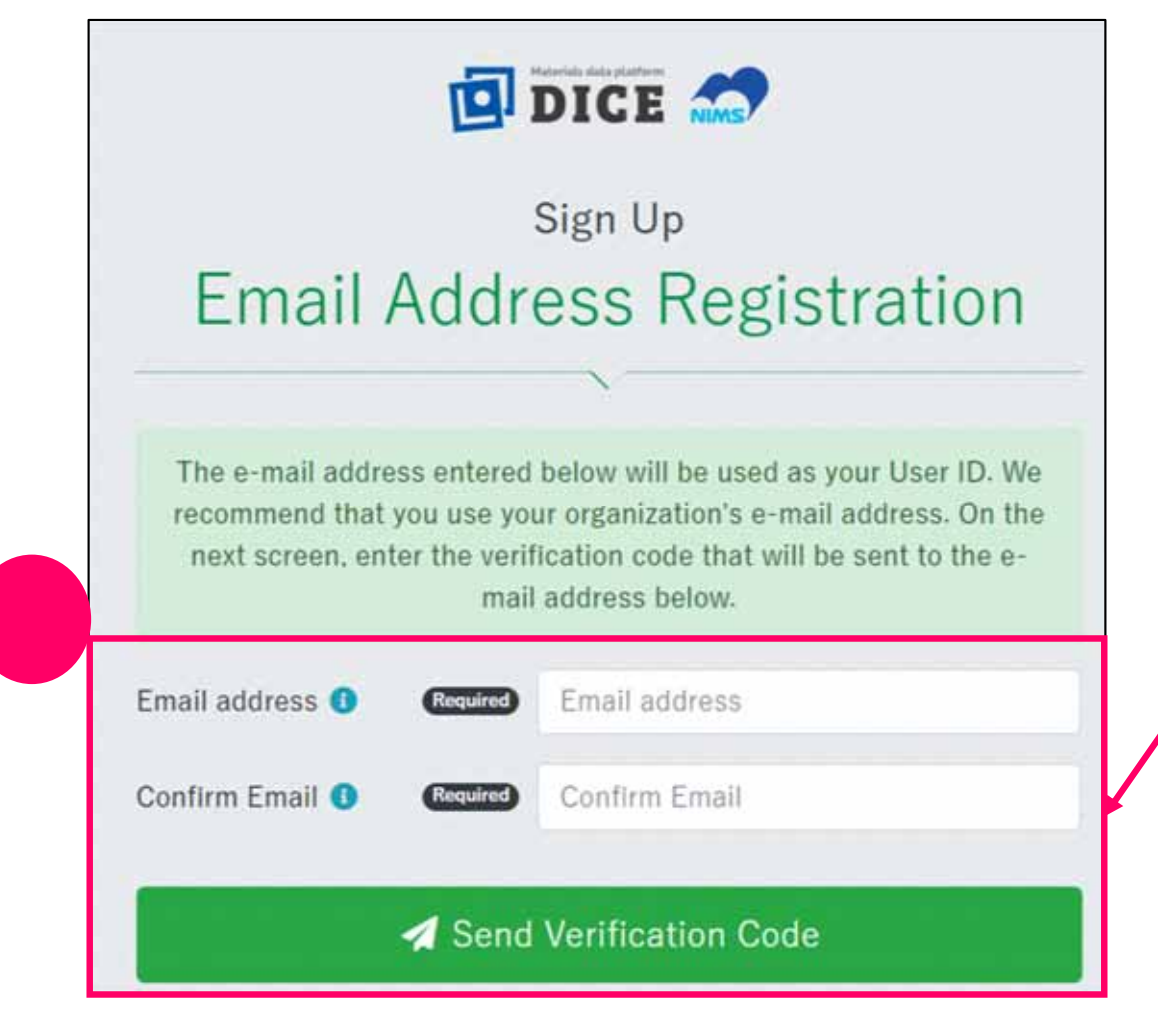

•Only the institution s email address is acceptable.

• Free email addresses such as Gmail are not acceptable.

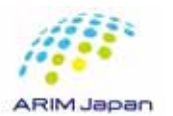

Attention for NIMS related persons only

NIMS email address (\*@nims.go.jp) has a different management system. Please do not create a DICE account with a NIMS email address (\*@nims.go.jp)

- 1. Creating a DICE account (signing up) [3/6]
- 5. An email with an authentication code will be sent to the email address entered.
- 6. Enter the authentication code provided in the email on the verification code and click Next'.

| [NIMS DICE] Information on the authorization code for DICE account registration                                                                                                    | DICE 🤝                                                        |
|----------------------------------------------------------------------------------------------------|---------------------------------------------------------------|
| Thank you for applying for account registration on the Material Data Platform DICE. Please enter the following authorization code to continue user registration 759503                                    | Sign Up                                                       |
| NOTE<br>The authorization code is valid only for 30 minutes after this email is sent<br>After 30 minutes from the time this email is sent, please start the user registration process from the beginning. | Verification code                                             |
| Best Regards,                                                                                                    | ×                                                             |
| Materiais Data Platform<br>Research Network and Facility Services Division (RNFS)<br>National Institute for Materials Science (NIMS)                                                                      | Please enter the verification code sent to your email address |
| Email : dce_belo@oims.go.jp<br>DRCE : <u>bttos://dce.nims.go.jp/</u>                                                                                                    | Email address ()                                              |
| 6                                                                                                    | Verification code (6 digits)                                  |
|                                                                                                    | ← Previous 🎒 🍌 Next                                           |

#### 1. Creating a DICE account (signing up) [4/6]

7. Enter user information. is re

is required. Click the Confirm .

|   |                                            | DICE <table-cell-columns></table-cell-columns>                       |   |
|---|--------------------------------------------|----------------------------------------------------------------------|---|
| 7 | Enter use                                  | sign Up<br>er information                                            |   |
|   | Multi use 4 types of lowercase left sh     | ers. uppercase letters, numbers, and symbols, 10<br>exacters or more |   |
|   | Password Confirmation                      | Password<br>Confirm Password                                         |   |
|   | Language for mail 0 CCCC                   | Japanese                                                             | • |
|   | Last Name 0                                |                                                                      |   |
|   | Middle Name 0                              |                                                                      |   |
|   | Last Name (Kanji) 💿<br>First Name(Kanji) 🗿 |                                                                      |   |
|   | Last Name(Kana) 🧿                          |                                                                      |   |
|   | First Name(Kana) 0 Country 0               | Japan                                                                | • |
|   | CitizenShip 0                              | Japan                                                                | • |
|   | Department Name O                          |                                                                      |   |
|   |                                            | ✔ Confirm                                                            |   |

| ltom                   | Description                                                  | character limit |
|------------------------|--------------------------------------------------------------|-----------------|
|                        |                                                              |                 |
| Password               | Please enter the password you use to log in to the system.   |                 |
| Password(Confirmation) | Enter the same password once again.                          |                 |
| Language for mail      | Select your language.                                        | -               |
| Display name           | Enter your name as it will appear on the screen after login. | 200             |
| Last Name              | Enter your last name in the alphabet.                        | 64              |
| /liddle Name           | Enter your middle name in the alphabet.                      | 64              |
| First Name             | Enter your first name in the alphabet.                       | 64              |
| ast Name (Kanji)       | Enter your last name in Chinese characters.                  | 64              |
| first Name (Kanji)     | Enter your first name in Chinese characters.                 | 64              |
| ast Name (Kana)        | Enter your last name in Katakana.                            | 64              |
| irst Name (Kana)       | Enter your first name in Katakana.                           | 64              |
| Country                | Select your country of residence.                            | -               |
| CitizenShip            | Select your nationality.                                     | -               |
| Organization Name      | Enter the name of your institution.                          | 200             |
| epartment Name         | Enter the name of your department.                           | 200             |
|                        |                                                              |                 |

#### Check the notes on the next page about user information.

1. Creating a DICE account (signing up) [4/6]

Notes about user information

- 1. For display name, please enter full name.
  - Example: YAMADA, Taro (Last Name, First Name)
  - Do not enter anything like a nickname.
- 2. Please enter as much as possible about the Kanji and Kana of the name.
- 3. For password, you must use 4 types of lowercase letters, uppercase letters, numbers, and symbols, 10 characters or more.

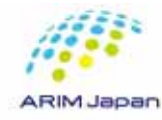

- 1. Creating a DICE account (signing up) [4/6]
- 7. Confirm the information entered and click the Register . Then wait until the screen changes.

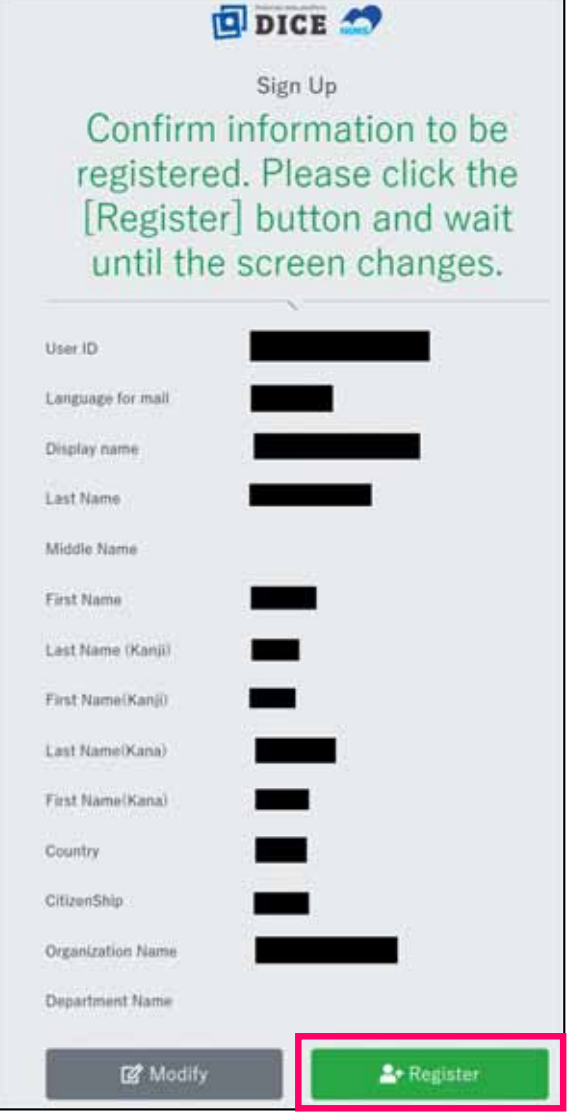

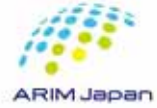

- 1. Creating a DICE account (signing up) [5/6]
- 8. Registration completion screen appears.

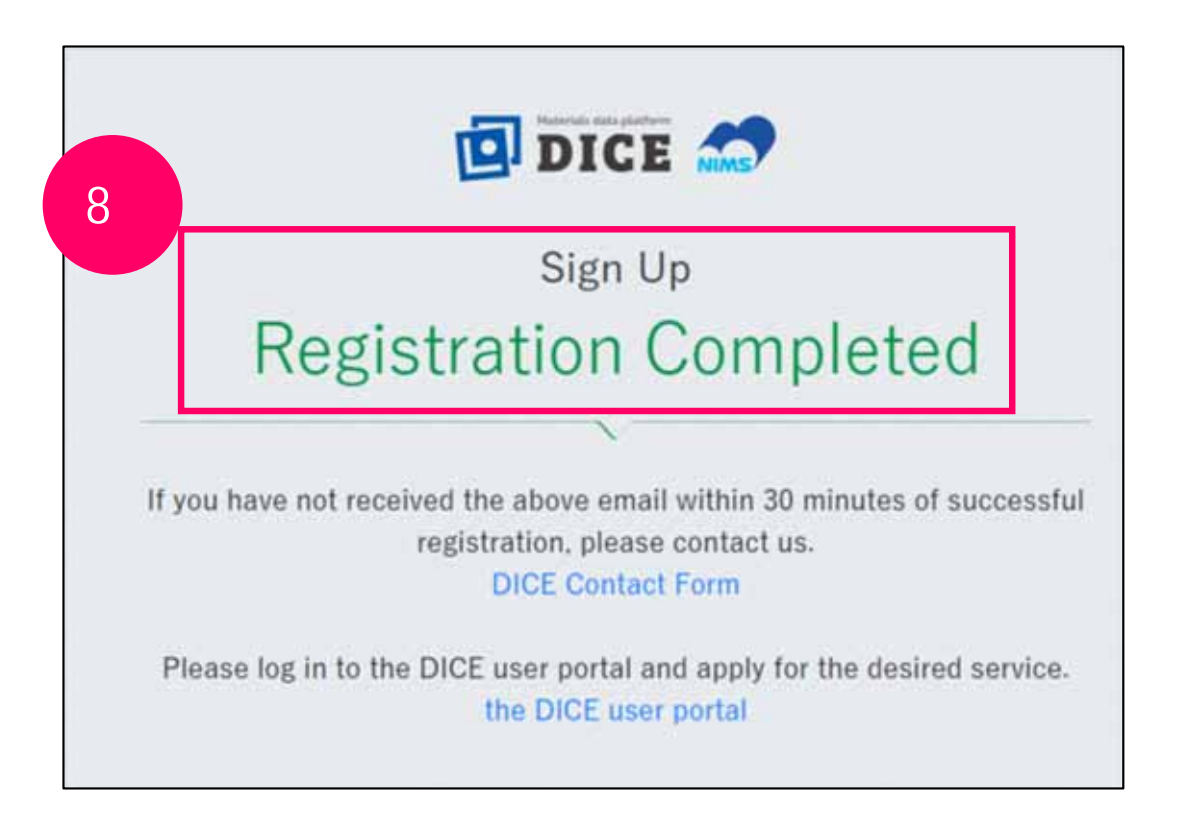

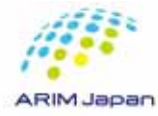

- 1. Creating a DICE account (signing up) [6/6]
- 9. An e-mail is sent to the registered e-mail address to inform you of the completion of registration for the DICE account.

|   | [NIMS DICE] DICE Account Registration Completed                                                                                   | <ご注意>                                                            |
|---|----------------------------------------------------------------------------------------------------|------------------------------------------------------------------|
|   | dice help@nims.go.jp                                                                                                    | In the email text,                                               |
|   |                                                                                                    | Please log in to the DICE User Portal and apply for the service  |
|   |                                                                                                    | of your choice                                                   |
|   | Dear                                                                                                    | https://diceidm.nims.go.jp/csp/csp-user-portal                   |
|   | Your account registration has been completed.                                                                                     | Please ignore this description!                                  |
|   | Username Your registered email address will be displayed.                                                                         | With the arrival of this completion email, your DICE account has |
|   | Please log in to the DICE User Portal and apply for the service of your choice.<br>https://diceidm.nims.go.jp/csp/csp-user-portal | been created.                                                    |
|   | Best Regards,                                                                                                    |                                                                  |
|   | Materials Data Platform<br>Research Network and Eacility Services Division (RNES)                                                 | DICE accounts are not only used for RDE, used for various        |
|   | National Institute for Materials Science (NIMS)                                                                                   | other NIMS database services.                                    |
|   | Email : <u>dice_help@nims.go.jp</u>                                                                                               | This is why it is marked as such.                                |
|   | DICE : https://dice.nims.go.jp/                                                                                                   |                                                                  |
| l |                                                                                                    |                                                                  |

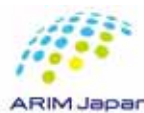

Supplement 3: How to Create a DICE Account and Edit Your Profile

Users with NIMS email addresses cannot edit their DICE account profiles.

Users without NIMS email addresses can edit their DICE account profiles.

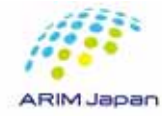

# Supplement 3: How to Edit Your Profile of Your DICE Account

- 3. How to login to the DICE User Portal site[1/2]
- 1. Access the DICE User Portal site (https://diceidm.nims.go.jp/csp/csp-user-portal/).
- 2. Enter your email address to the "User Name" and click "Next".
- 3. Enter your Password and click "Next".

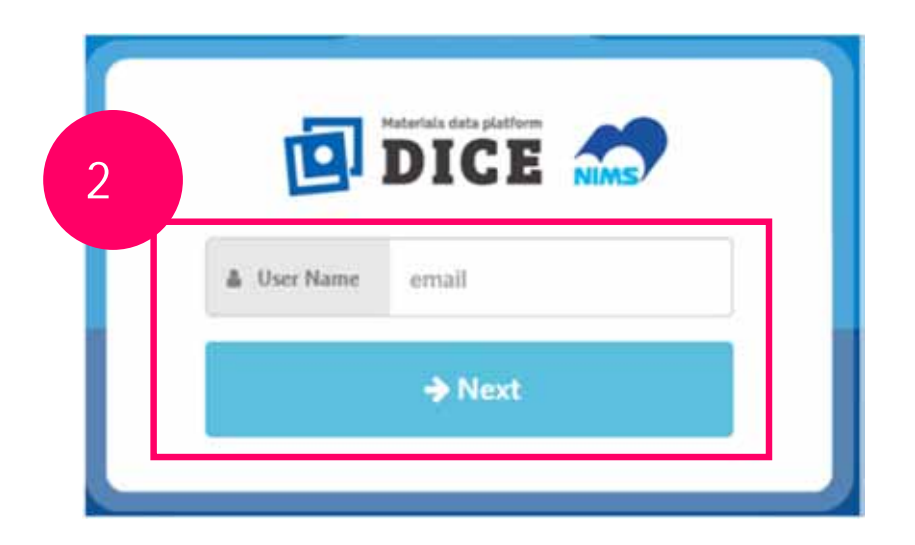

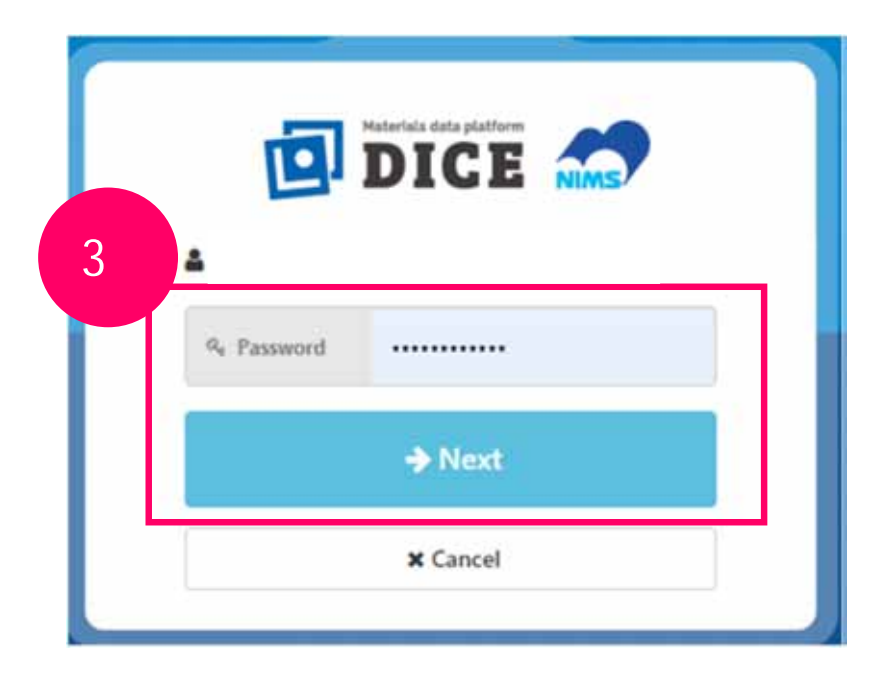

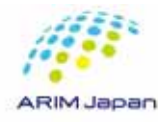

# Supplement 3: How to Edit Your Profile of Your DICE Account

- 4. How to modify your DICE account profile[1/2]
- 1. Click on "Profile".

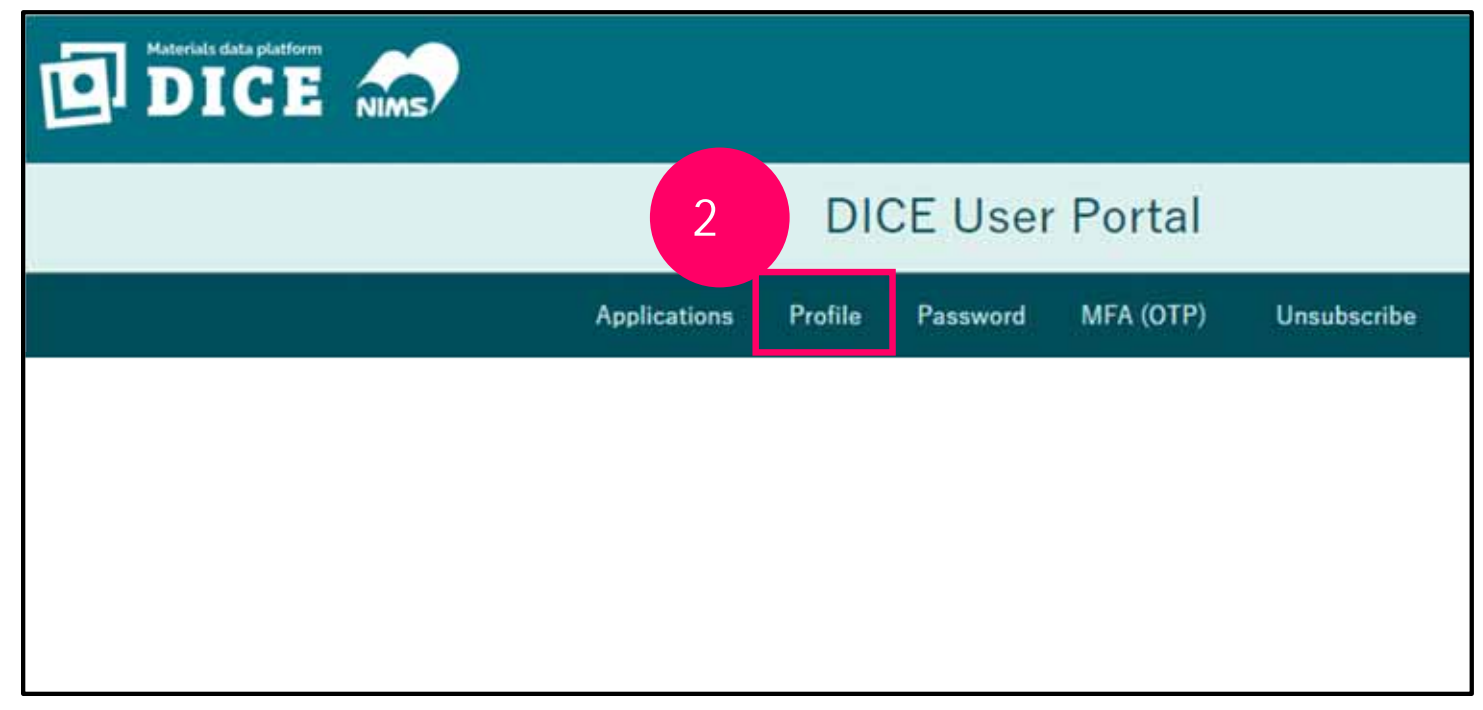

#### Attention

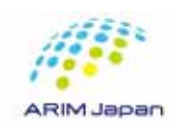

Profile modification is not possible for DICE account linked to a NIMS email address. If you log in with the DICE account linked to your NIMS email address, "Profile" will not be displayed.

# Supplement 3: How to Edit Your Profile of Your DICE Account

- 4. How to modify your DICE account profile[2/2]
- 3. The profile information entry screen appears.
- 4. Correct the necessary items.
- 5. Click "Save".

| • |
|---|
| • |
| • |
|   |
|   |
|   |
|   |
|   |
|   |
|   |
|   |
|   |

| ¢ Co         | ountry 0                          | Required                       |                                     | ٠                                      |
|--------------|-----------------------------------|--------------------------------|-------------------------------------|----------------------------------------|
| ¢ Ci         | itizenShip 0                      | (Required)                     |                                     | •                                      |
| <b>\$</b> 01 | rganization Name ዐ                | Required                       |                                     |                                        |
| ¢ De         | epartment Name ዐ                  |                                |                                     |                                        |
| ¢ 01         | RCID ()                           |                                |                                     |                                        |
| ¢ e-         | Rad ID 🟮                          |                                |                                     |                                        |
| ¢ re         | searchmap permanent li            | nk ID 0                        |                                     |                                        |
|              |                                   |                                | Save                                |                                        |
|              | ·For disp                         | lay nam                        | I <b>C</b> ,                        |                                        |
|              | enter you                         | r full na                      | ame.                                |                                        |
|              |                                   |                                |                                     |                                        |
|              | ·Do not e                         | nter ar                        | ything lik                          | e a nickname                           |
|              | ·Do not e<br>·For kan             | nter ar                        | ything lik                          | e a nickname                           |
|              | ·Do not e<br>·For kan<br>please e | nter ar<br>ji and l<br>nter as | ything lik<br>(ana of yo<br>much as | e a nickname<br>our name,<br>possible. |
|              | ·Do not e<br>·For kan<br>please e | nter ar<br>ji and k<br>nter as | ything lik<br>(ana of yo<br>much as | e a nickname<br>our name,<br>possible. |
# Supplement 4: How to reset and change your DICE account password

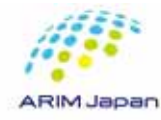

# Supplement 4: How to reset your DICE account password

### Reset DICE account password[1/2]

- 1. Access the password reset site (https://diceidm.nims.go.jp/csp/pwreset/).
- 2. Enter the email address registered in your DICE account and click "Send email".

| Enter                 | your email address                         |
|-----------------------|--------------------------------------------|
| Plassa antar the am   |                                            |
| riease enter the ente | ail address you are using as your user ID. |
| Required              | Email address                              |
| Required              | Confirm Email                              |
| e                     | ess Require                                |

# Supplement 4: How to reset your DICE account password

### Reset DICE account password[2/2]

- 3. The password reset screen will open.
- 4. A verification code will be sent to the e-mail address you entered.
- 5. On the password reset screen, enter the verification code, new password and the same new password again, then click the "Update".
- 6. The password reset completion screen will appear.

| Please enter the verification code sent to your email address         Please enter your new password.         Email address         Verification code         Verification code (6 digits)         Must use 4 types of lowercase letters. uppercase letters. numbers. and symbols. 8 characters or more | Password Reset                                                                        |                                                                                                    |
|----------------------------------------------------------------------------------------------------|---------------------------------------------------------------------------------------|----------------------------------------------------------------------------------------------------|
| Please enter the verification code sent to your email address<br>Please enter your new password.  Email address Verification code Verification code (6 digits) Must use 4 types of lowercase letters, uppercase letters, numbers, and symbols, 8 characters or more                                     | Password Reset                                                                        |                                                                                                    |
| Email address     Verification code (6 digits)      Must use 4 types of lowercase letters, uppercase letters, numbers, and symbols, 8 characters or more                                                                                                    | enter the verification code sent to your email add<br>Please enter your new password. | ess                                                                                                    |
| Verification code     Verification code (6 digits)      Must use 4 types of lowercase letters, uppercase letters, numbers, and symbols, 8 characters or more                                                                                                    |                                                                                       |                                                                                                    |
| Must use 4 types of lowercase letters, uppercase letters, numbers, and symbols, 8 characters or more                                                                                                    | Verification code (6 digits)                                                          |                                                                                                    |
|                                                                                                    | overcase letters, uppercase letters, numbers, and symbols, 8 c                        | haracters or more                                                                                                    |
| Password Renord Password                                                                                                    | Required Password                                                                     |                                                                                                    |
| Confirm Password     Password                                                                                                    | Password                                                                              |                                                                                                    |
|                                                                                                    | C Update                                                                              |                                                                                                    |
| <ul> <li>Password</li> <li>Confirm Password</li> </ul>                                                                                                    |                                                                                       | Password Reset Password Reset Password Reset enter the verification code sent to your email adds Please enter your new password. Verification code (6 digits) Verification code (6 digits) Verification code (6 digits) Password Password Password Verificate |

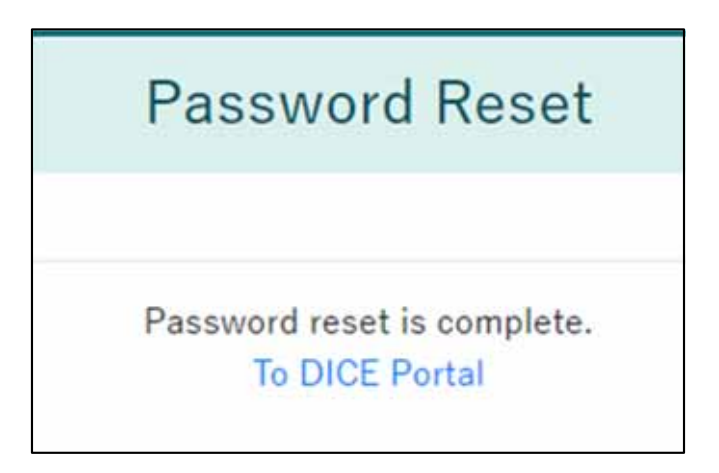

# Supplement 4: How to change your DICE account password

- Change the DICE account password
- 1. Access the DICE User Portal (https://diceidm.nims.go.jp/csp/csp-user-portal/).
- 2. Sign in with your DICE account.
- 3. Click "Password".
- 4. Enter "Current password", "New password", and "Confirm your new password" respectively, and click "Save".
- 5. The message "Password has been updated. "is displayed, then the password change (setting) is completed.

| Applications Profile                   | Password MFA (OTP) Unsubscribe                                |
|----------------------------------------|---------------------------------------------------------------|
| P Current password <b>()</b>           | Current password                                              |
| Must use 4 types of lowercase letters, | uppercase letters, numbers, and symbols, 8 characters or more |
| 👂 New password 🚺                       | New password                                                  |
|                                        |                                                               |

| and the second second       | Profile                       | Password                    | MFA (OTP)         | Unsubscribe                 |  |  |
|-----------------------------|-------------------------------|-----------------------------|-------------------|-----------------------------|--|--|
|                             | Passv                         | vord has bee                | en updated.       |                             |  |  |
| 👂 Current password 🕚        | t password 0 Current password |                             |                   | ord                         |  |  |
| Must use 4 types of lowerca | se letters. u                 | ppercase letter             | s. numbers, and s | mbols. 8 characters or more |  |  |
| New password ()             | ew password ()                |                             | New password      |                             |  |  |
|                             |                               | Confirm your new password 0 |                   | New password                |  |  |